## Transmission Service and Market Scheduling Priorities Phase 2 (TSMSP 2) Track 1 – Monthly Process

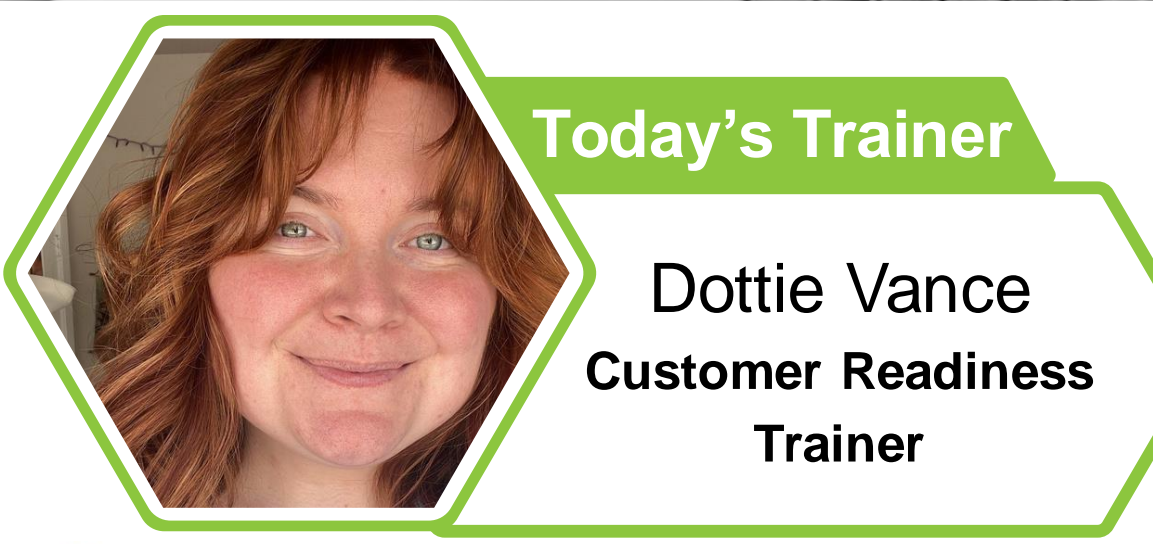

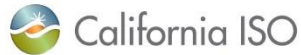

ISO PUBLIC - © 2024 CAISO

### Housekeeping

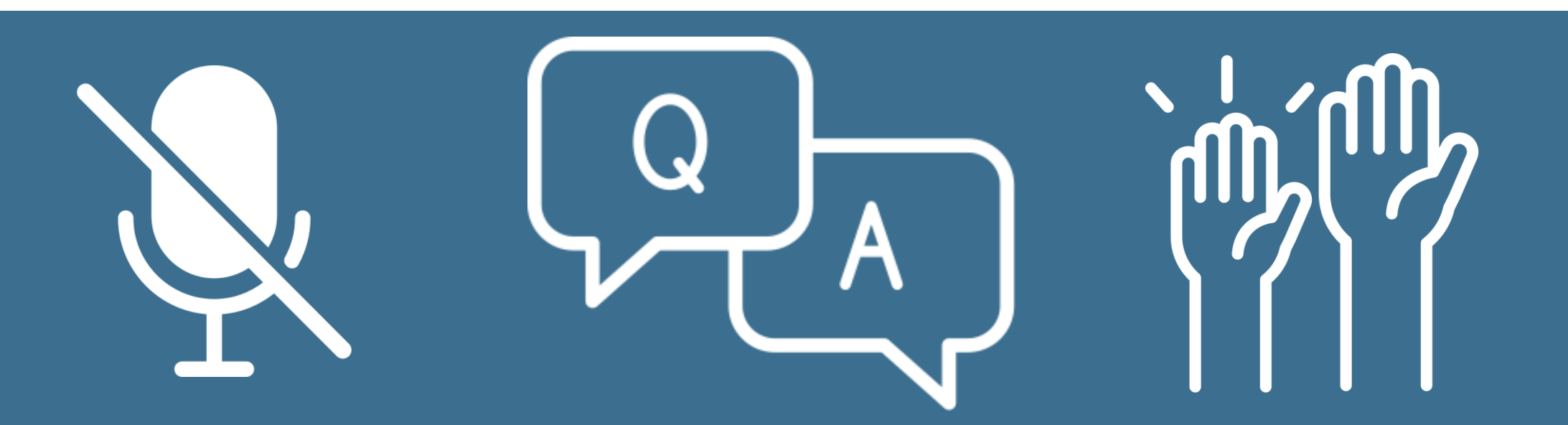

#### REMAIN MUTED Keep yourself muted to minimize background noise

#### ASKING QUESTIONS

Unmute to ask verbal questions or write in the chat pod

#### RAISING HAND Raise your hand using WebEx interactivity tools

The information contained in these materials is provided for general information only and does not constitute legal or regulatory advice. The ultimate responsibility for complying with the ISO FERC Tariff and other applicable laws, rules or regulations lies with you. In no event shall the ISO or its employees be liable to you or anyone else for any decision made or action taken in reliance on the information in these materials.

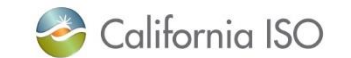

## Our Meeting Agenda

## Today we will cover...

- Review the background on the project
- Understand and walkthrough the application-specific details
- Prepare for Market Simulation and Readiness Activities

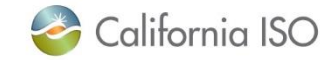

# WHY ARE WE HERE?

For the wheeling-through scheduling priorities, the need arises as supply shortfalls across the western interconnection are contributing to increased dependence on import generation to serve load reliably.

Need: A workable framework for establishing market scheduling priority for wheeling-through the ISO system is a critical issue for external and internal load serving entities.

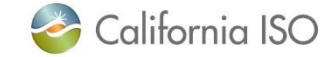

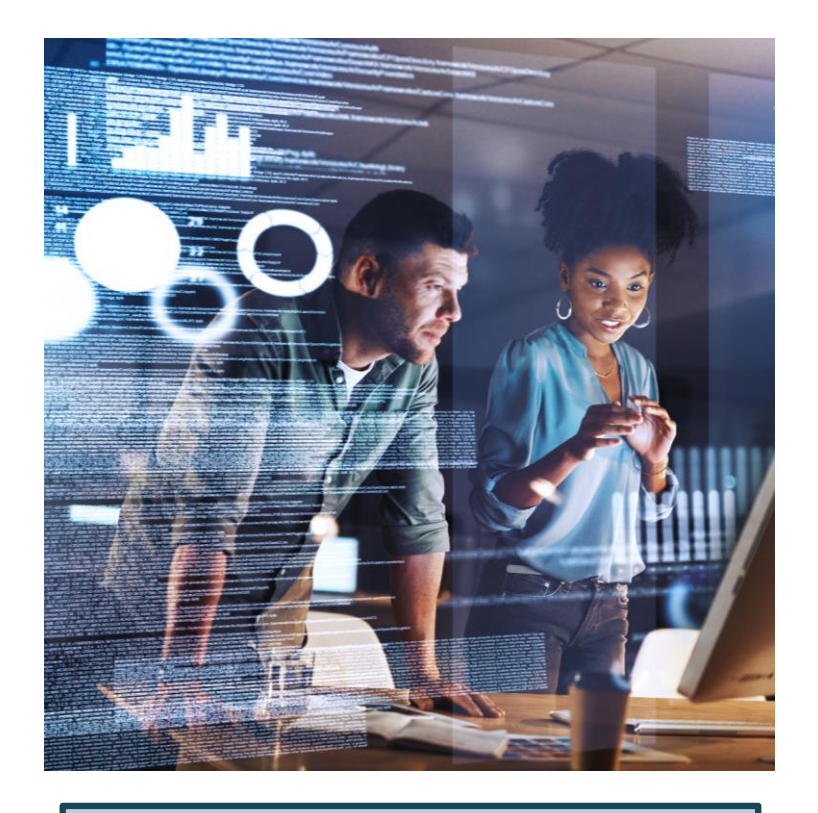

<u>PRR: 1548</u>

#### NEW PROCESS FOR ESTABLISHING WHEELING THROUGH PRIORITY

- Available Transfer Capability (ATC) is secured in advance on the ISO interties to establish wheeling through priority equal to ISO load.
  - ATC can be reserved in
    - Monthly increments (13-month horizon)
    - Daily increments (7-uay nonzon).
- Wheeling through transactions without secured ATC in advance will have a lower market clearing priority.

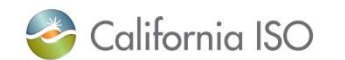

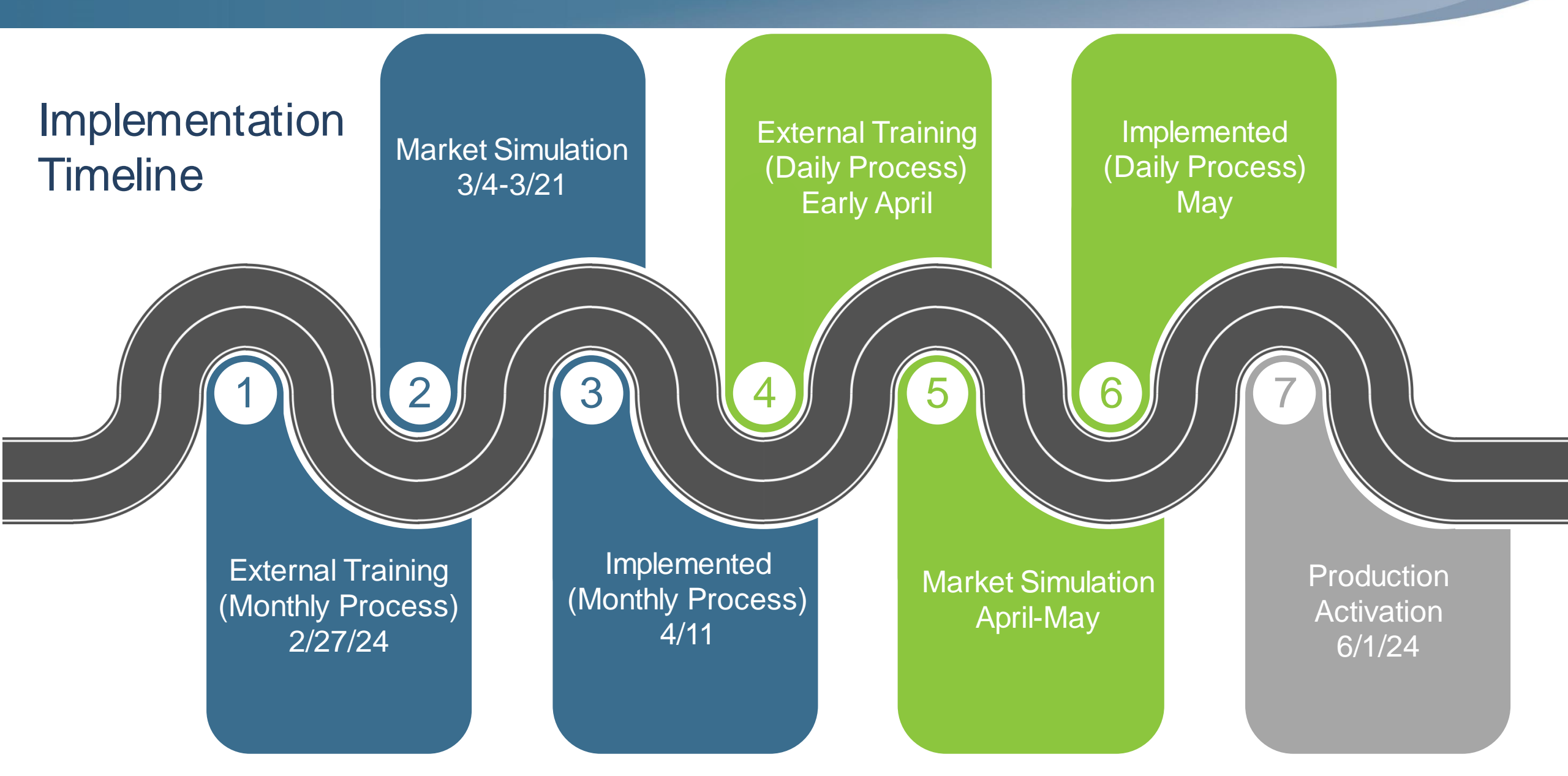

For additional details, refer to the Policy Initiative Page for Transmission Service and Market Scheduling Priorities link!

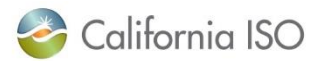

ISO PUBLIC - © 2024 CAISO

## **Review Application Specific Details**

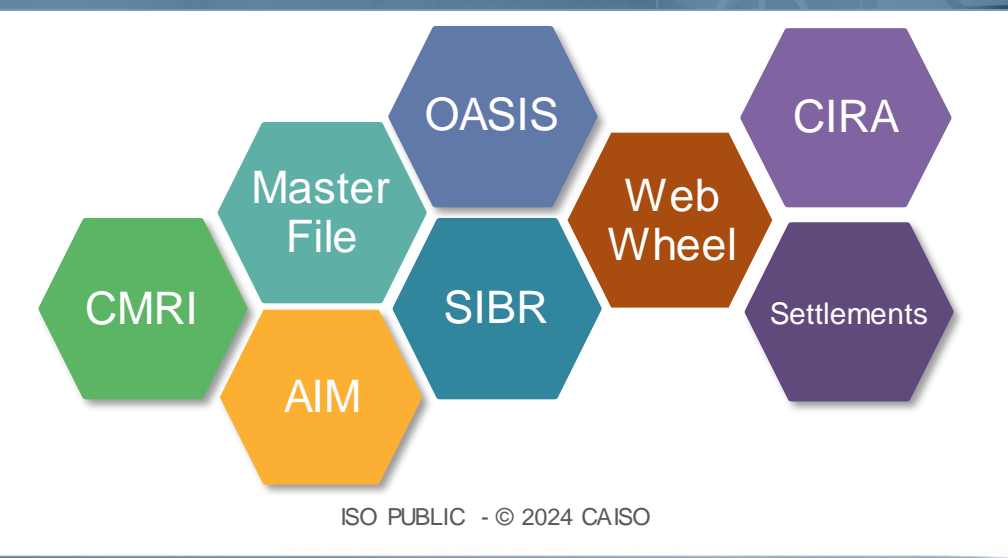

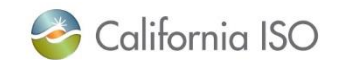

#### What is webWheel?

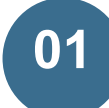

#### **New ISO Application**

To access webWheel, users will need to have a proper certificate & register in MF.

This application shows user specific data (e.g., provisioned information)

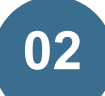

#### This platform will be where participants:

- Submit and maintain power contracts
- Request Priority-Wheeling-Through (PWT)
- View/Validate PWT Awards

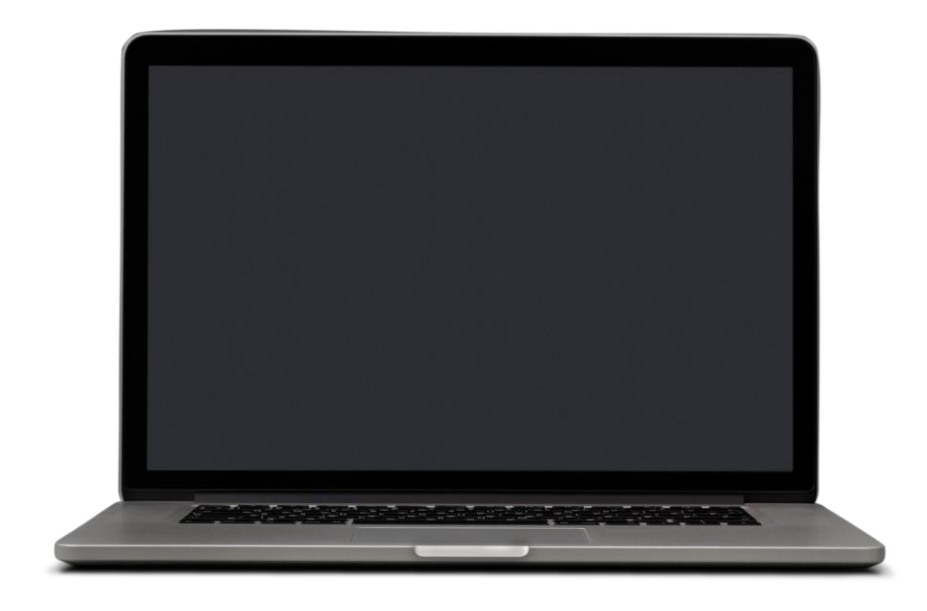

#### The link for webWheel will be located on the Market Participant Portal (prior to Market Simulation)

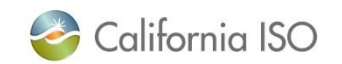

web

Whee

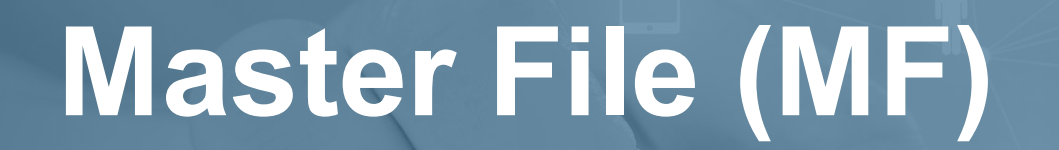

## **Section Focus**

• Required actions for users in Master File

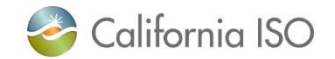

#### Users Have Two Options for Action Items in Master File

Master File

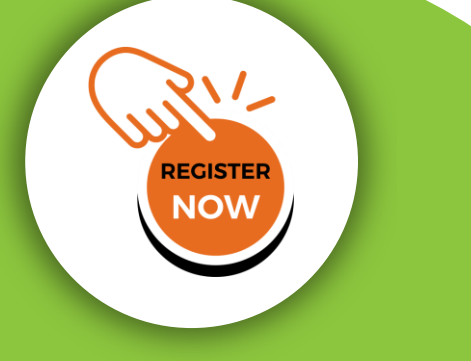

### **Need to Register**

To access the new application (webWheel), users must first register in Master File:

- PT\_WHEEL\_SCHED = Y
- PT\_WHEEL\_MW is not needed

Timeline: 11 business days in advance to start New Intertie Resource Request template

## **Already Registered**

✓ Previously registered resources will remain

- The ISO will clear out previous
   PT\_WHEEL\_MW from TSMSP 1 entries
- ✓ Users can move forward with webWheel

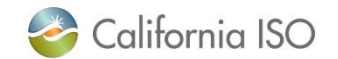

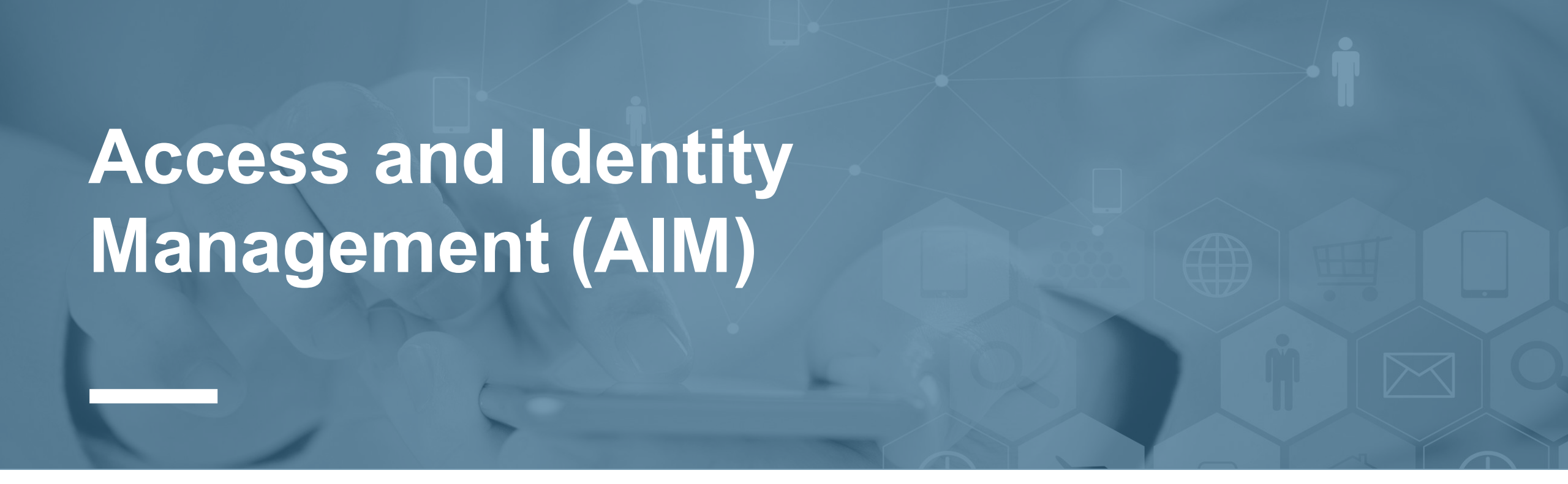

### **Section Focus**

• Certificate access for new application (webWheel)

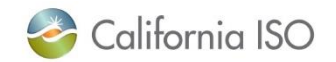

Existing Scheduling Coordinators (SC) AIM Contracts

- SC Contract Types:
  - Scheduling Coordinator Agreement + MSA/SC
  - SCT Scheduling Coordinator Agreement Only
- Associated Applications and Roles:
  - WEBWHEEL-OATI-WEBWHEEL READ ONLY
  - WEBWHEEL-OATI-WEBWHEEL READ/WRITE

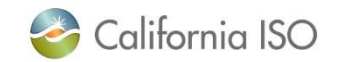

AIM

#### What Questions Do You Have?

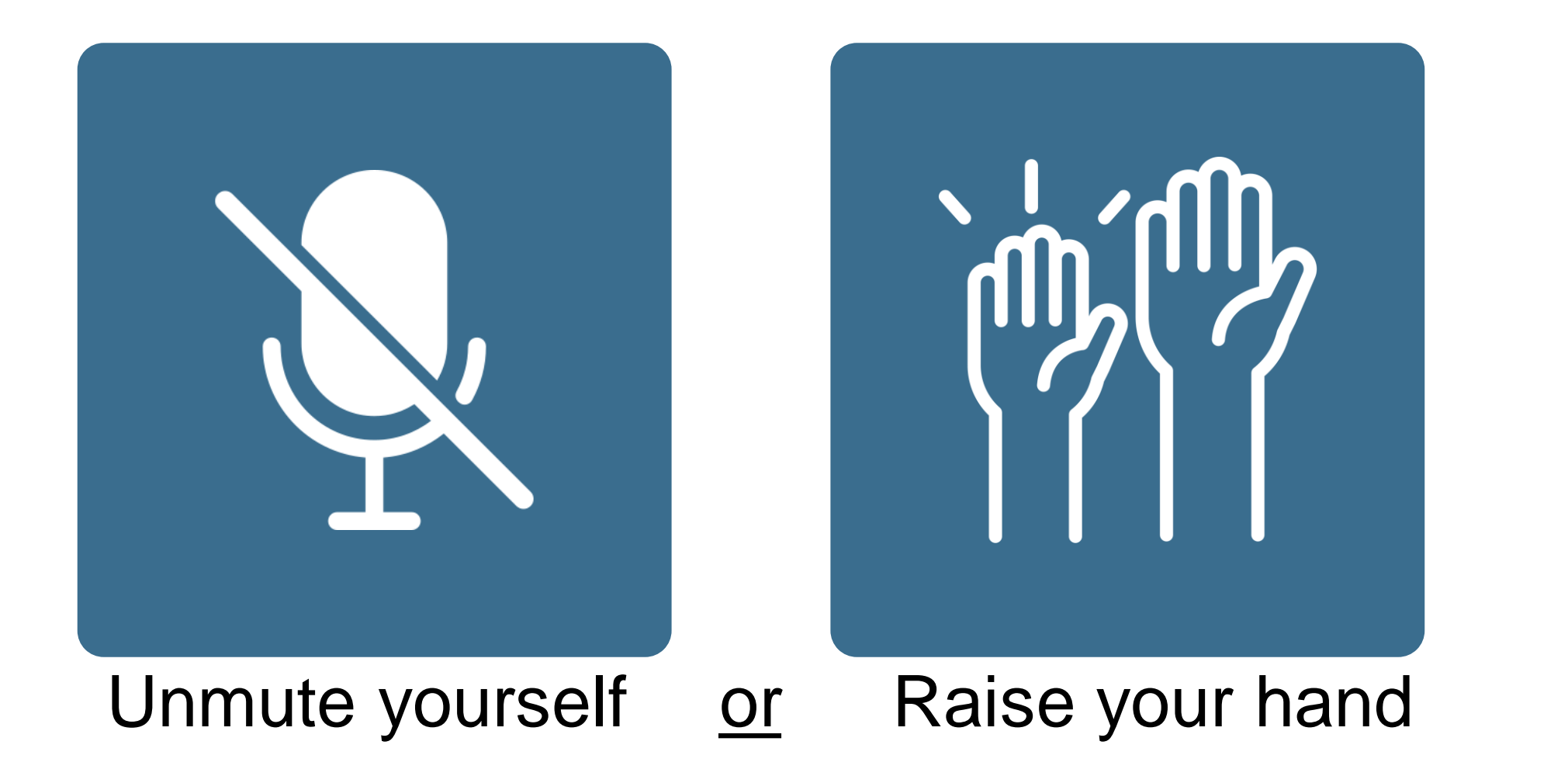

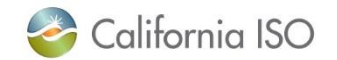

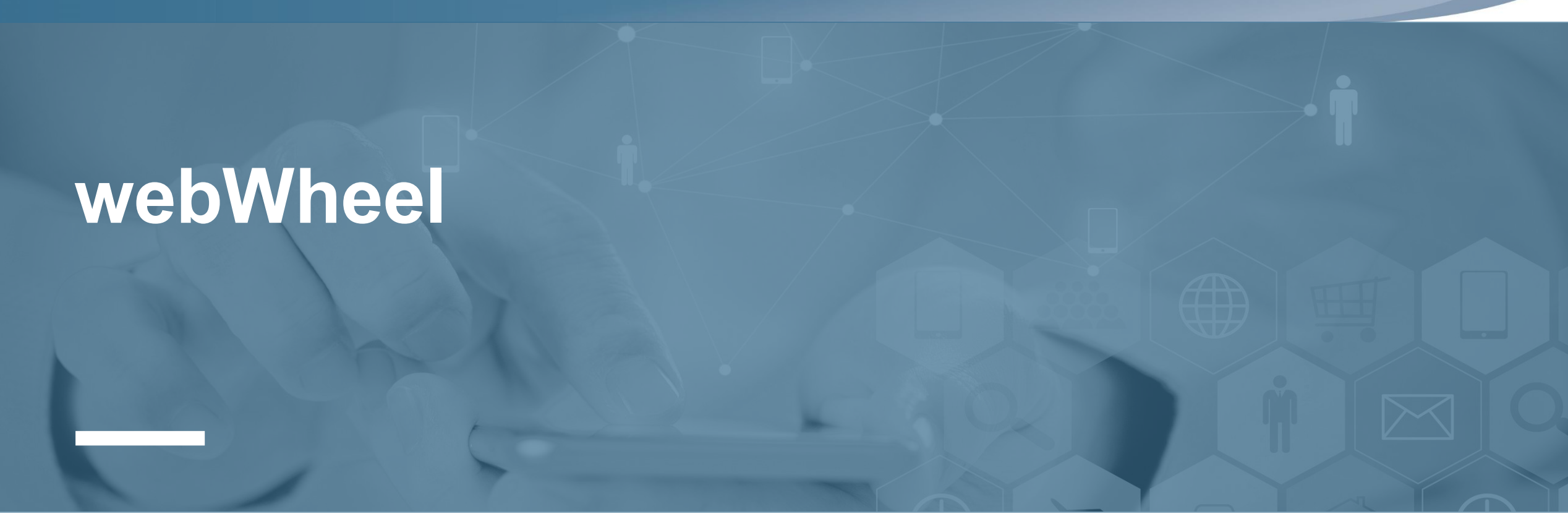

## **Section Focus**

- Overview of participant dashboard and data tab
- Walk through submitting a power contract, requesting priority-wheeling-through (PWT), and reviewing priority-wheeling-through awards (PWT Awards).

🍣 California ISO

ISO PUBLIC - © 2024 CAISO

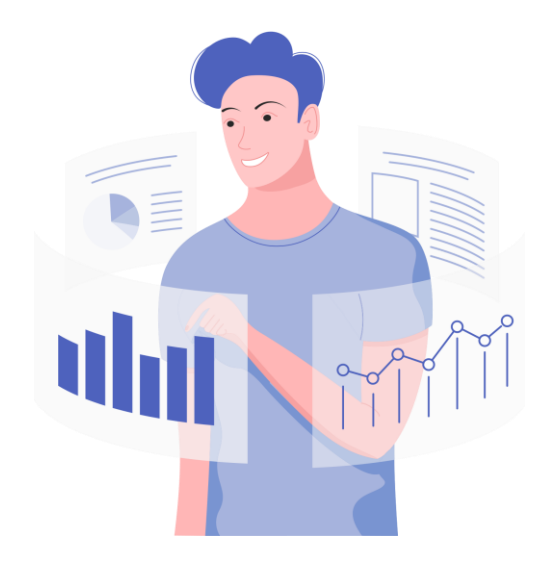

Reviewing webWheelApplication

## PARTICIPANT DASHBOARD & DATA TAB

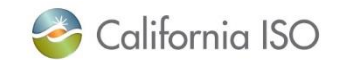

#### web Participant Dashboard Wheel California Iš 🔁 🗸 🤇 🗸 🛕 🌟 🚺 🗘 DEF 🔽 👷 🗊 📿 🔍 webWheel | Participant name 💷 📜 G 🛢 Data 🌣 Operations 🖽 Reports 🔡 Administration 💄 My Settings 🗳 System Participant Dashb... × T 🖧 🔻 Participant Dashboard Submission Window Status News and Announcements Activity Log $\square$ Sri News 6 days ago Ħ hello Open Lock Award Publish one month ago one month ago one month ago **PWT Request Counts** Participant Pro-Rata Partial Period Start Period End **Request MW** Status ID Contract Product Accepted Rejected Contracts No Records Have Been Found Import Interties Rejected Accepted **Export Interties** Accepted Rejected

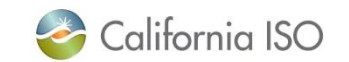

#### web Submission Window Status Wheel 🚺 🗘 DEF 🗕 🗴 🗊 📿 🔍 California Iš 🔁 🗸 🛧 🛧 webWheel | Participant name 🛢 Data 🏟 Operations 🌐 Reports 📑 Administration 💄 My Settings 🏟 System Participant Dashb... × T 🖧 -Participant Dashboard Activity Log Submission Window Status News and Announcements Sri News 6 days ago igodotĦ hello Lock Publish Open Award one month ago one month ago one month ago Period Start **PWT Request Counts** Participant Contract Product Pro-Rata Partia Period End Request MW Status Rejected Contracts Accepted No Records Have Bee Submission Window Status provides summary of where the submission process is at. **Open =** PWT Requests are open Accepted Rejected Lock = Submissions are closed Interties Award = Process for awarding requests Published = Information published downstream Export Interties Accepted Rejected

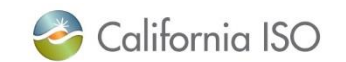

#### News and Announcements

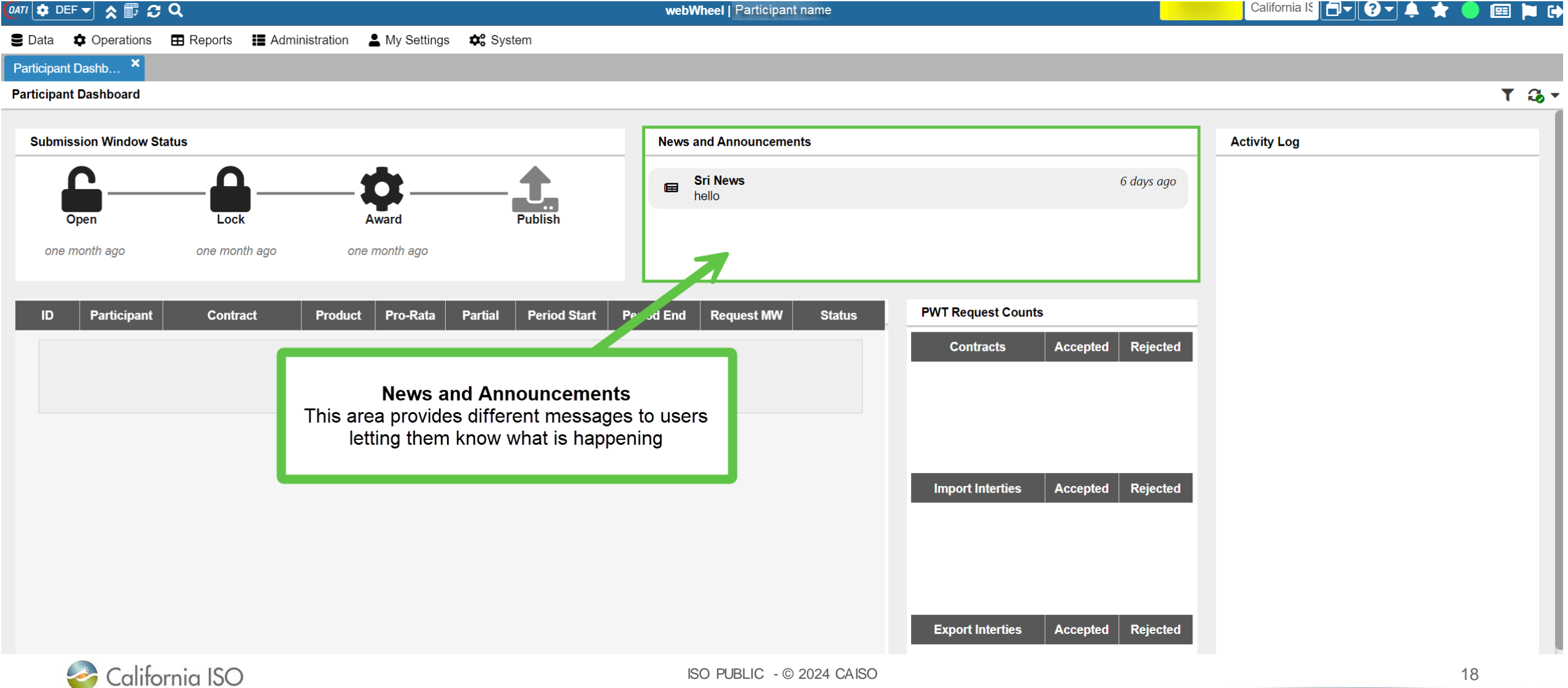

web

Wheel

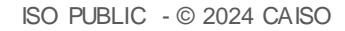

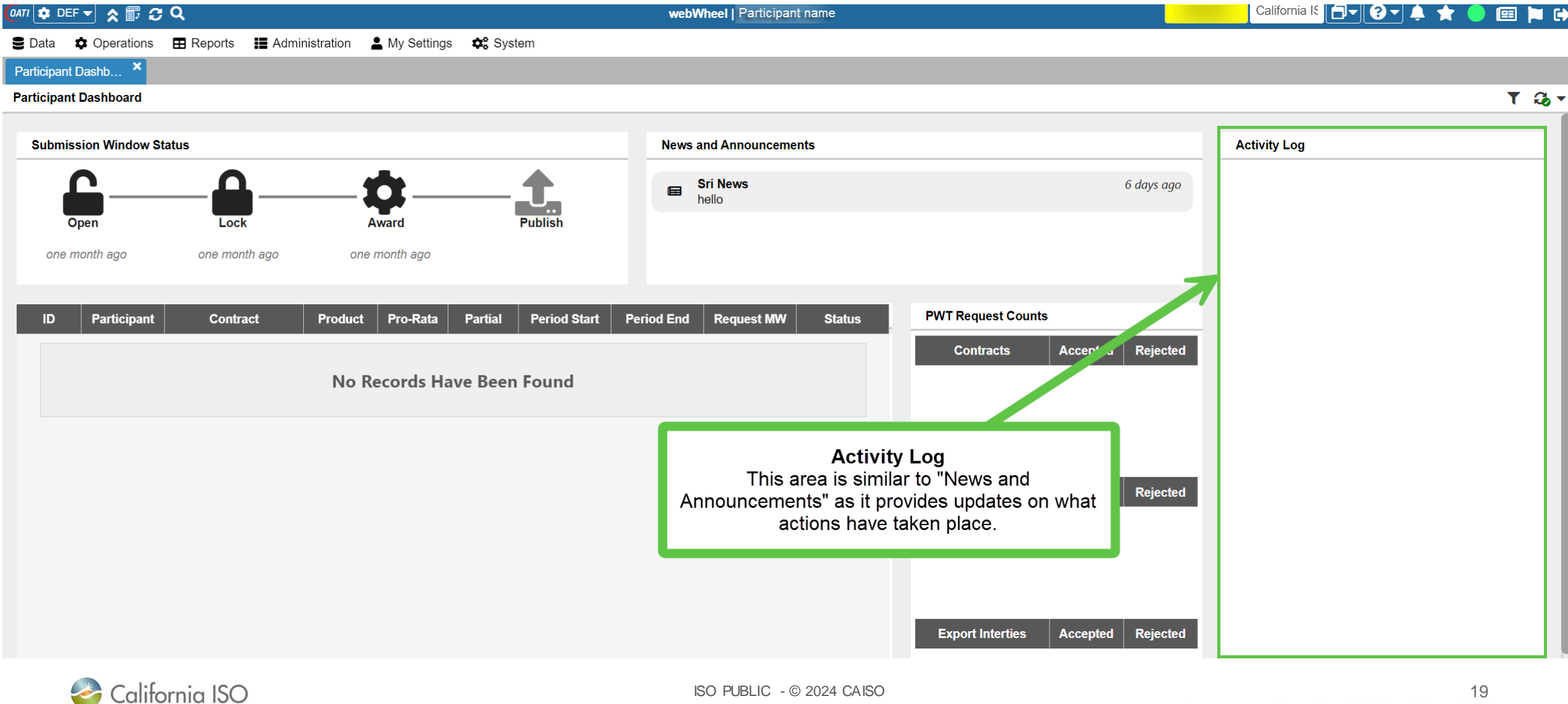

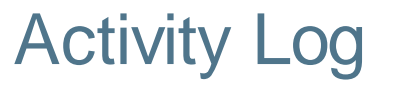

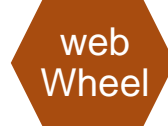

**PWT Request Counts** 

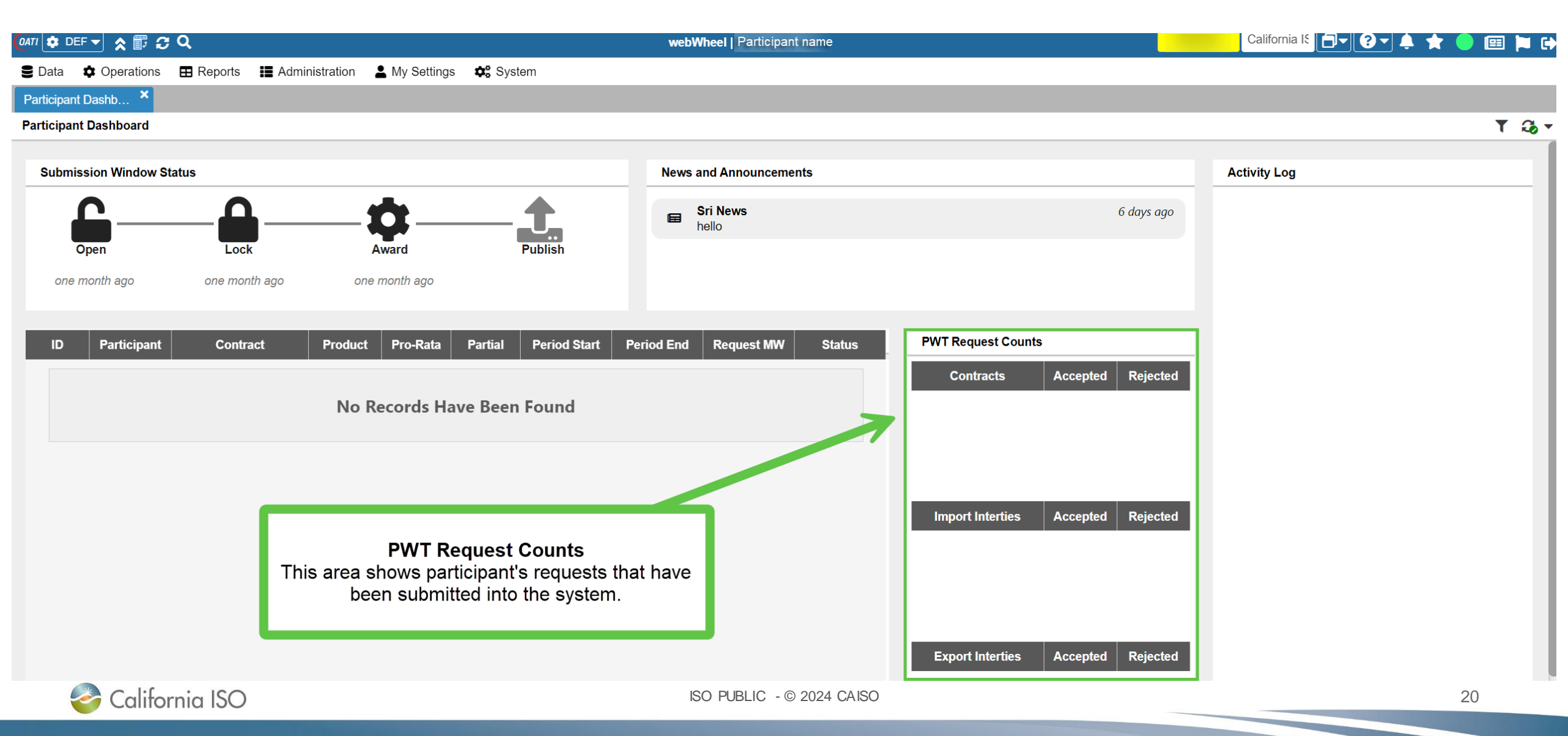

web Wheel

### Records Displayed on Participant Dashboard

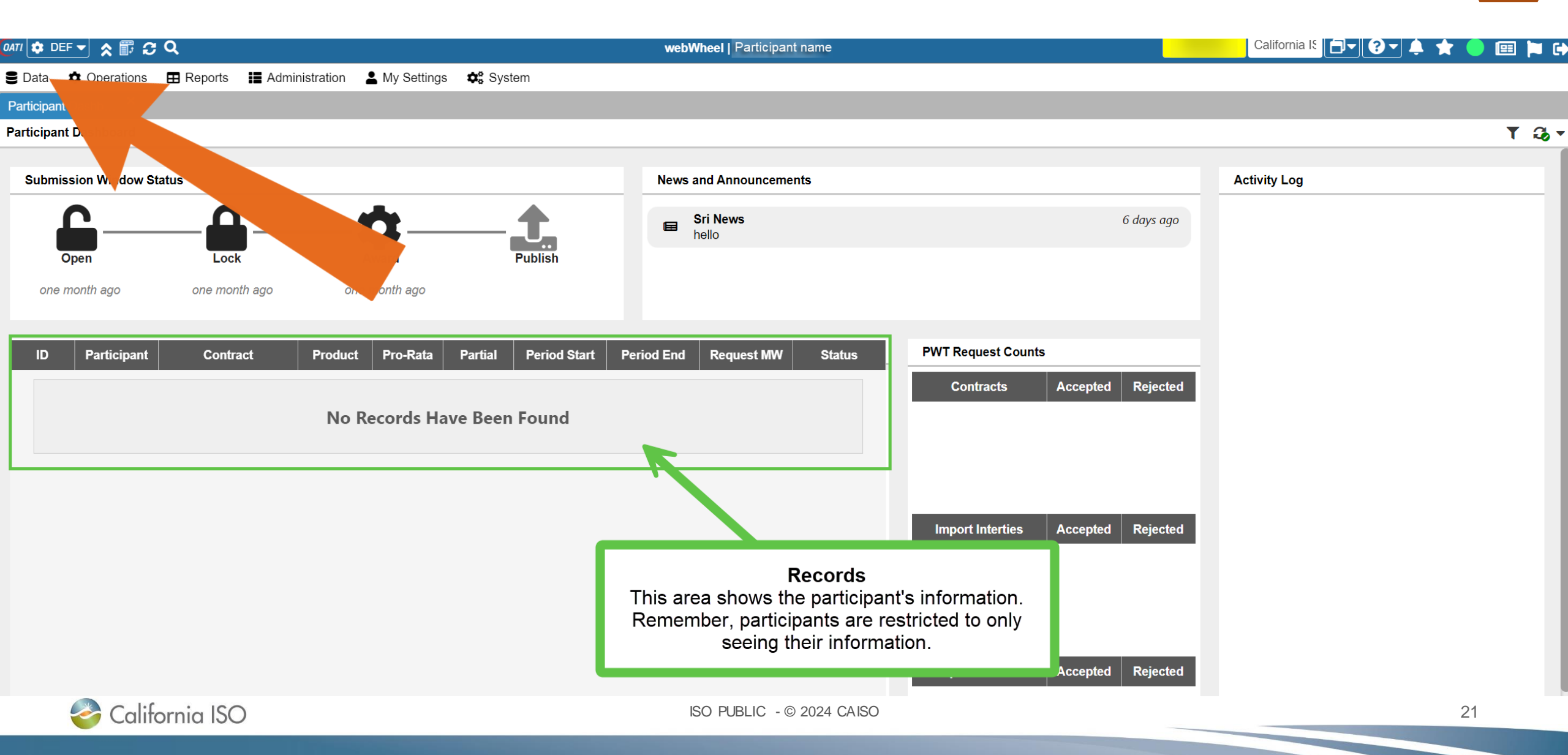

web

Wheel

Data Tab – Holidays

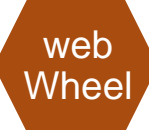

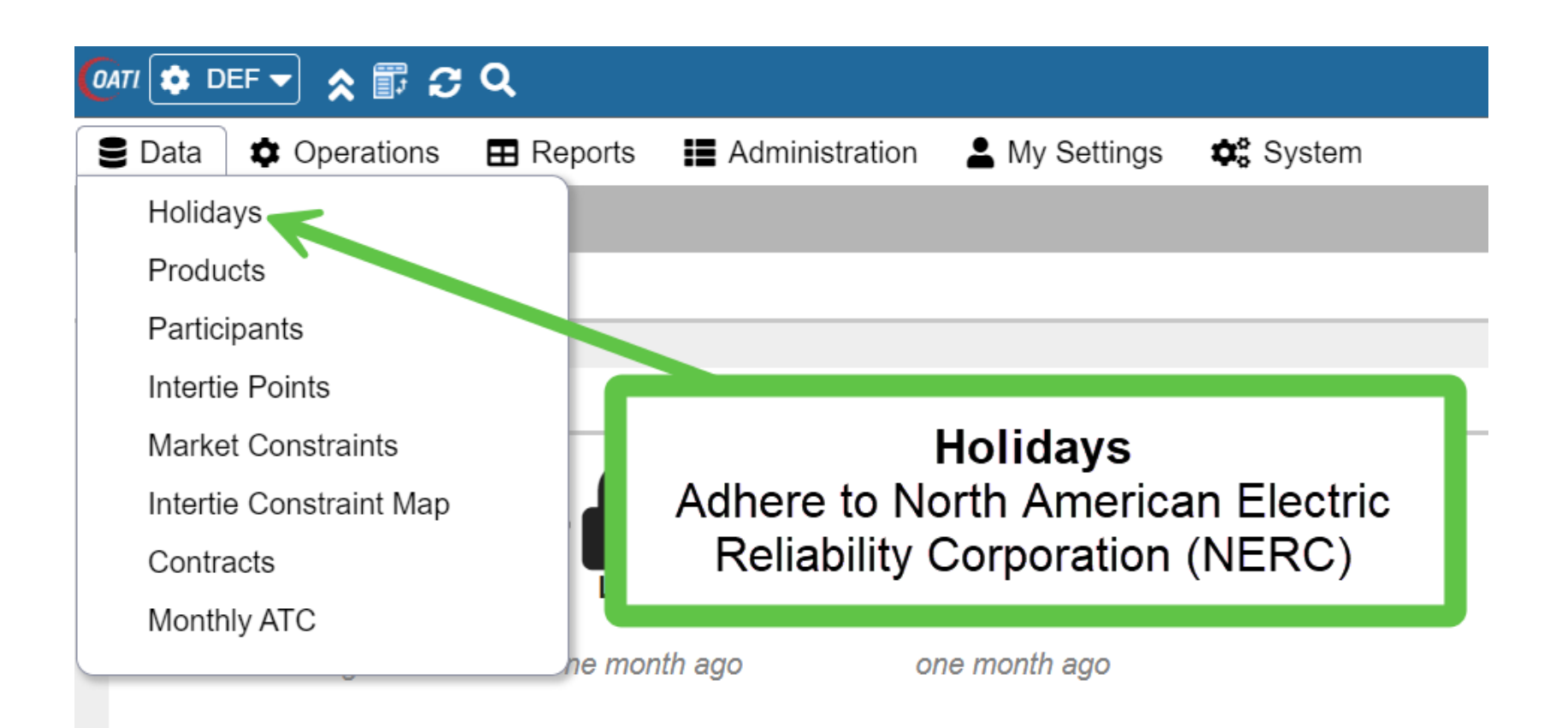

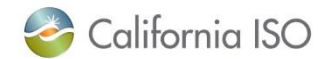

Data Tab – Products

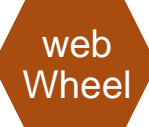

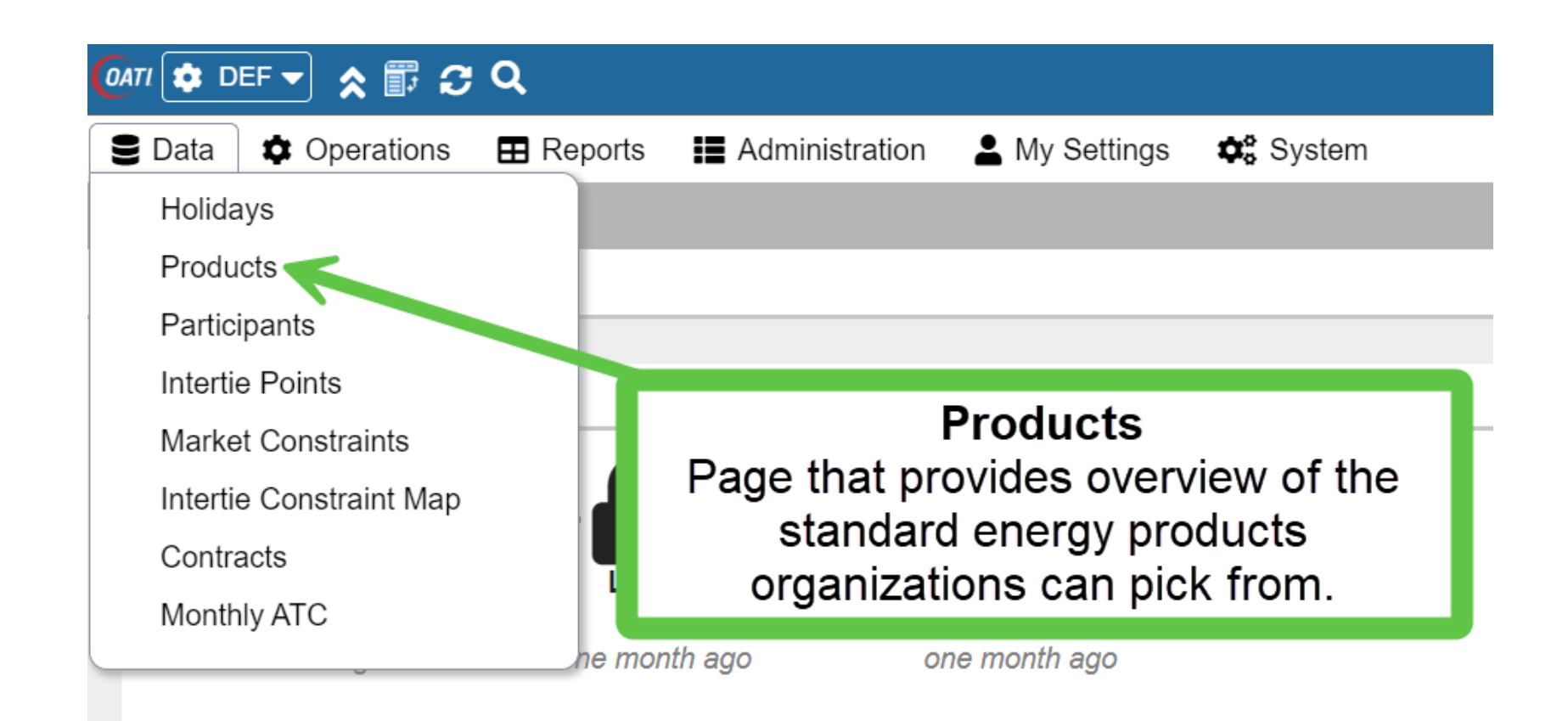

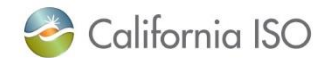

| Se Data 🌣 Operations | 🖽 Reports 🛛 🔡 Administration 🛛 💄 My Set   | tings 🔅 Syst | tem    |                                                                                                    |
|----------------------|-------------------------------------------|--------------|--------|----------------------------------------------------------------------------------------------------|
| Participant Dashb ×  | Products ×                                |              |        |                                                                                                    |
| Products Summary     |                                           |              |        |                                                                                                    |
| Name ႞               | Description                               | Enabled      | System | Hours                                                                                                    |
| <u>1*16</u>          | Any day of the week, on-peak hours        | Yes          | Yes    | Monday(7-22), Tuesday(7-22), Wednesday(7-22), Thursday(7-22), Friday(7-22), Saturday(7-22), Sunday(7-22)                                           |
| 1*24                 | Any day of the week, all hours            | Yes          | Yes    | Monday(1-24), Tuesday(1-24), Wednesday(1-24), Thursday(1-24), Friday(1-24), Saturday(1-24), Sunday(1-24)                                           |
| <u>1*4</u>           | Any day of the week, hours 15-18          | Yes          | Yes    | Monday(15-18), Tuesday(15-18), Wednesday(15-18), Thursday(15-18), Friday(15-18), Saturday(15-18), Sunday(15-18)                                    |
| <u>1*8</u>           | Any day of the week, off-peak hours       | Yes          | Yes    | Monday(1-6, 23-24), Tuesday(1-6, 23-24), Wednesday(1-6, 23-24), Thursday(1-6, 23-24), Friday(1-6, 23-24), Saturday(1-6, 23-24), Sunday(1-6, 23-24) |
| <u>2*16</u>          | Two weekend days, on-peak hours           | Yes          | Yes    | Saturday(7-22), Sunday(7-22)                                                                                                    |
| <u>2*24</u>          | Two weekend days, all hours               | Yes          | Yes    | Saturday(1-24), Sunday(1-24)                                                                                                    |
| <u>2*8</u>           | Two weekend days, off-peak hours          | Yes          | Yes    | Saturday(1-6, 23-24), Sunday(1-6, 23-24)                                                                                                    |
| <u>5*16</u>          | Five weekdays, on-peak hours              | Yes          | Yes    | Monday(7-22), Tuesday(7-22), Wednesday(7-22), Thursday(7-22), Friday(7-22)                                                                         |
| <u>5*24</u>          | Five weekdays, all hours                  | Yes          | Yes    | Monday(1-24), Tuesday(1-24), Wednesday(1-24), Thursday(1-24), Friday(1-24)                                                                         |
| <u>5*8</u>           | Five weekdays, off-peak hours             | Yes          | Yes    | Monday(1-6, 23-24), Tuesday(1-6, 23-24), Wednesday(1-6, 23-24), Thursday(1-6, 23-24), Friday(1-6, 23-24)                                           |
| <u>6*16</u>          | Five weekdays and Saturday, on-peak hours | Yes          | Yes    | Monday(7-22), Tuesday(7-22), Wednesday(7-22), Thursday(7-22), Friday(7-22), Saturday(7-22)                                                         |
| <u>6*24</u>          | Five weekdays and Saturday, all hours     | Yes          | Yes    | Monday(1-24), Tuesday(1-24), Wednesday(1-24), Thursday(1-24), Friday(1-24), Saturday(1-24)                                                         |
| 6*4                  | Five weekdays and Saturday, hours 15-18   | Yes          | Yes    | Monday(15-18), Tuesday(15-18), Wednesday(15-18), Thursday(15-18), Friday(15-18), Saturday(15-18)                                                   |

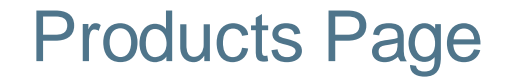

Five weekdays and Saturday, off-peak hours

Any Day, Two hours a day

Yes

Yes

Yes

No

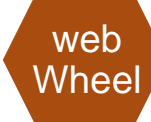

<u>1\*16</u> 1\*24 1\*4

<u>1\*8</u> <u>2\*16</u> <u>2\*24</u> <u>2\*8</u> <u>5\*16</u> <u>5\*24</u> <u>5\*8</u> <u>6\*16</u> <u>6\*24</u>

<u>6\*4</u>

<u>6\*8</u>

RD 1\*2

Monday(1-6, 23-24), Tuesday(1-6, 23-24), Wednesday(1-6, 23-24), Thursday(1-6, 23-24), Friday(1-6, 23-24), Saturday(1-6, 23-24)

Monday(23-24), Tuesday(23-24), Wednesday(23-24), Thursday(23-24), Friday(23-24), Saturday(23-24), Sunday(23-24), Holiday(23-24)

#### Data Tab – Participants

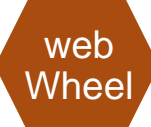

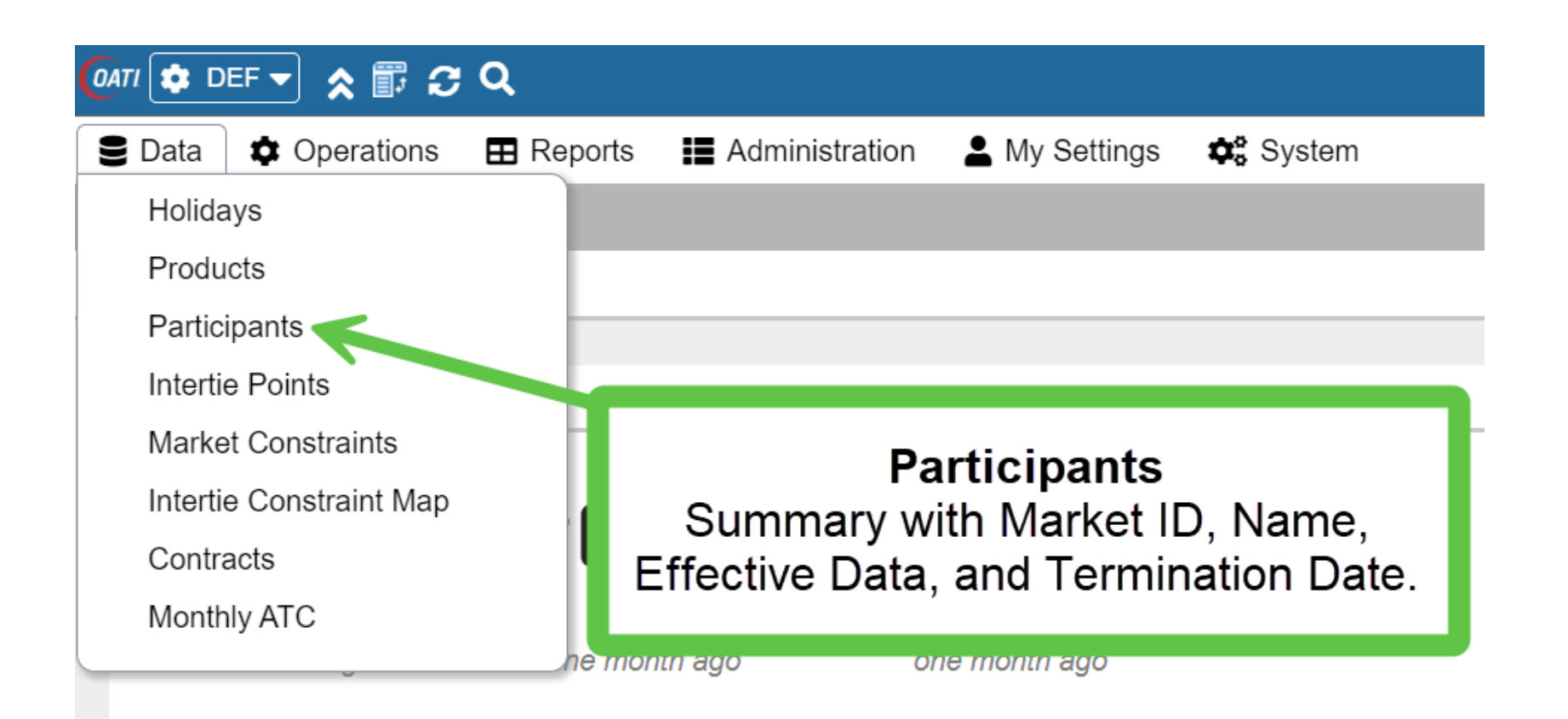

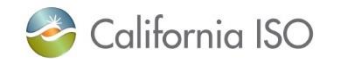

Data Tab – Intertie Points, Market Constraints & Intertie Constraint Map

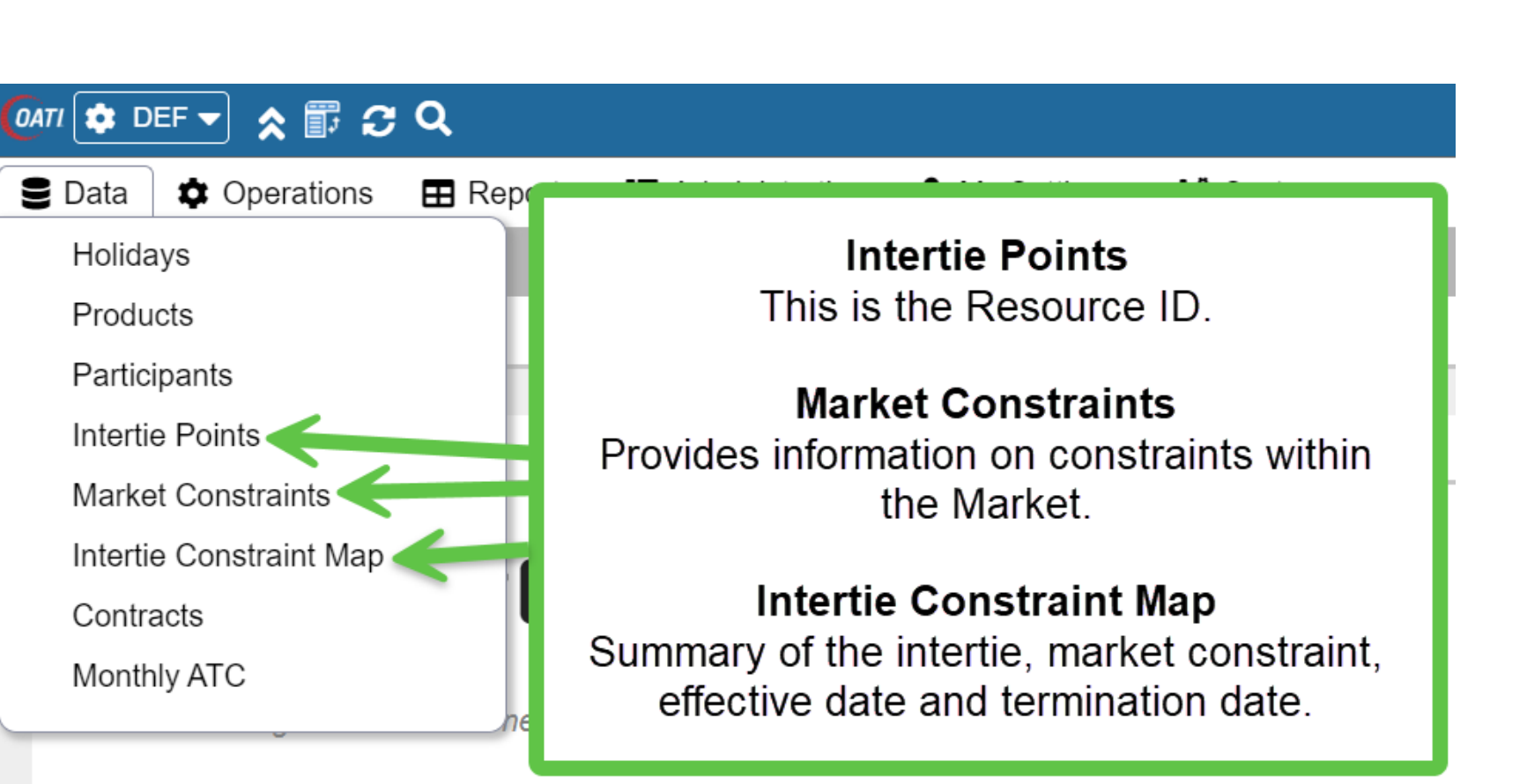

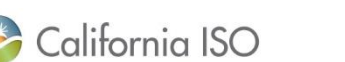

web

Wheel

Data Tab – Contracts

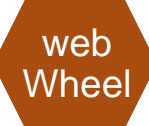

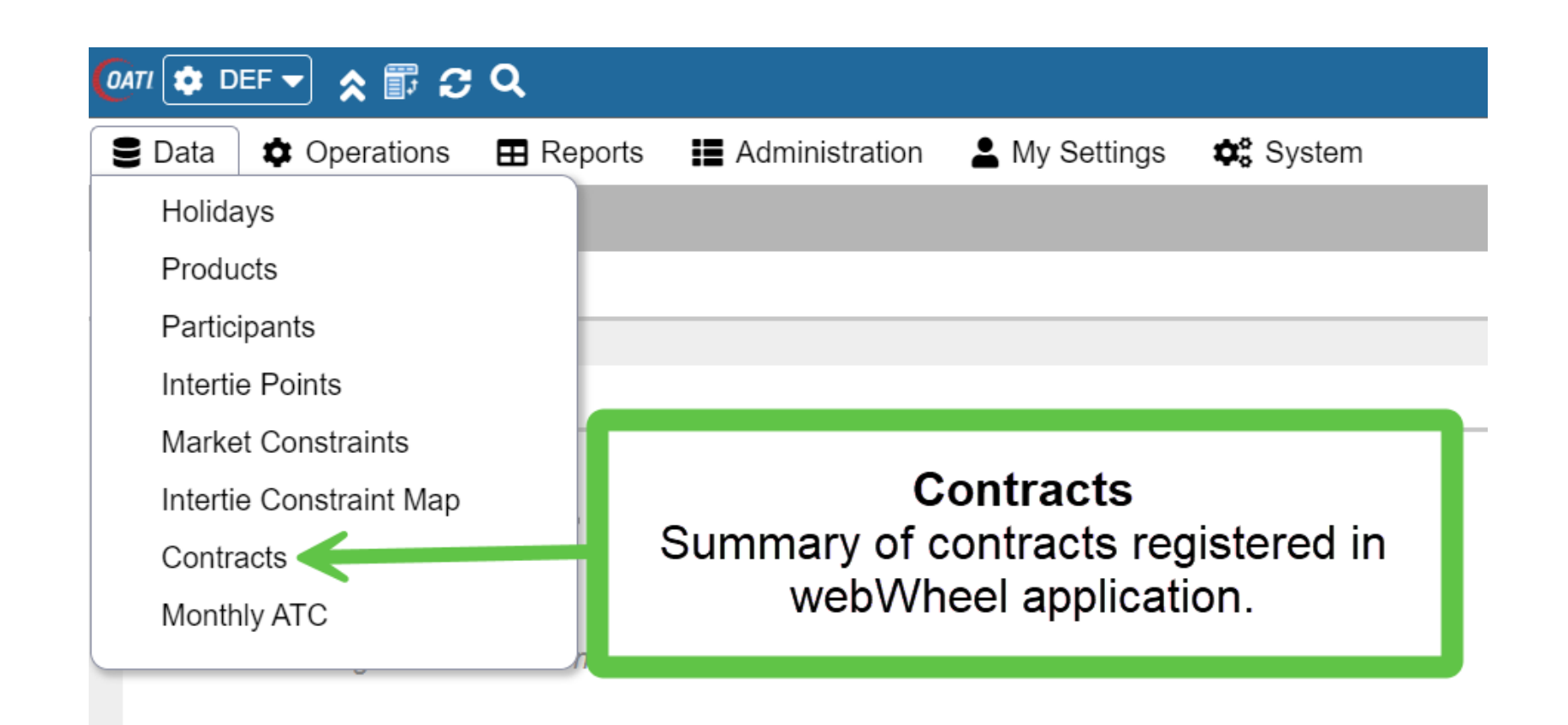

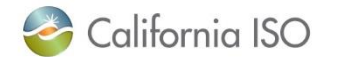

#### Data Tab – Monthly Available Transfer Capability (ATC)

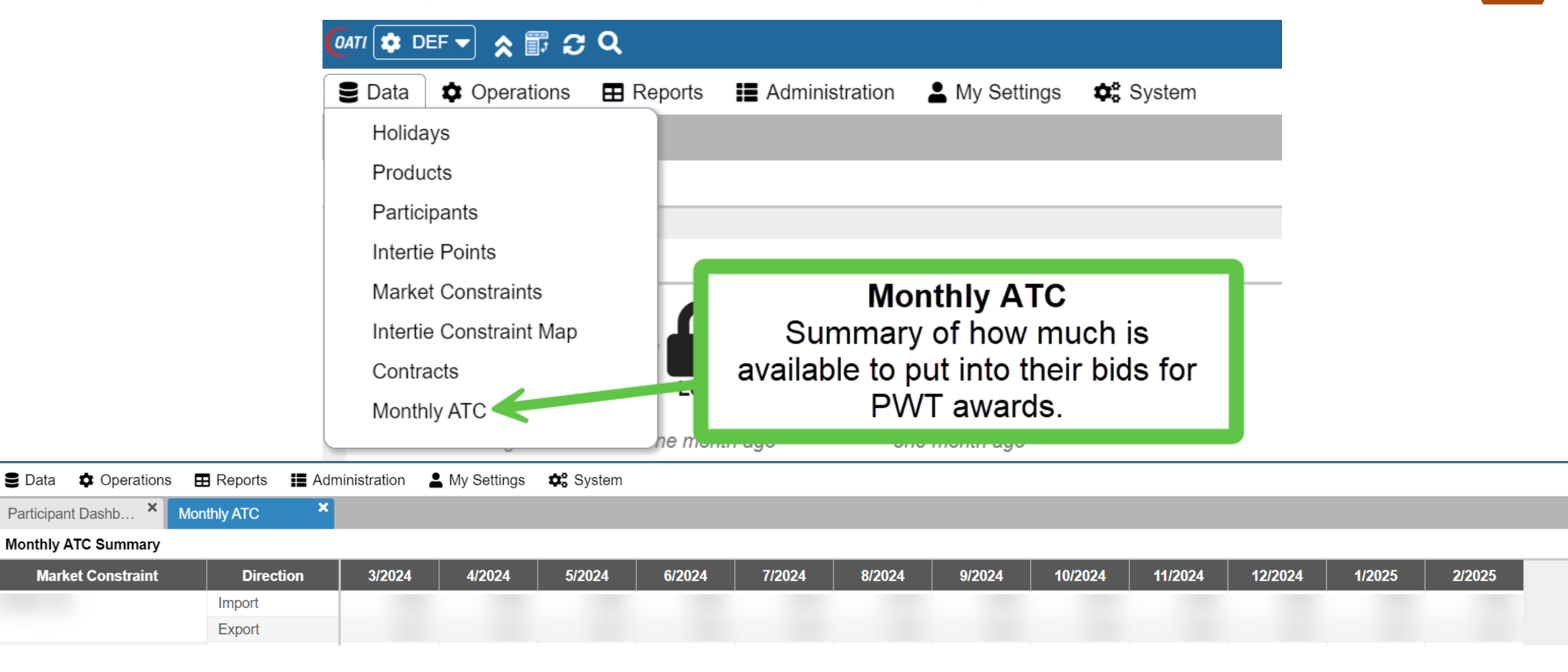

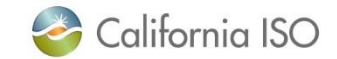

web

Wheel

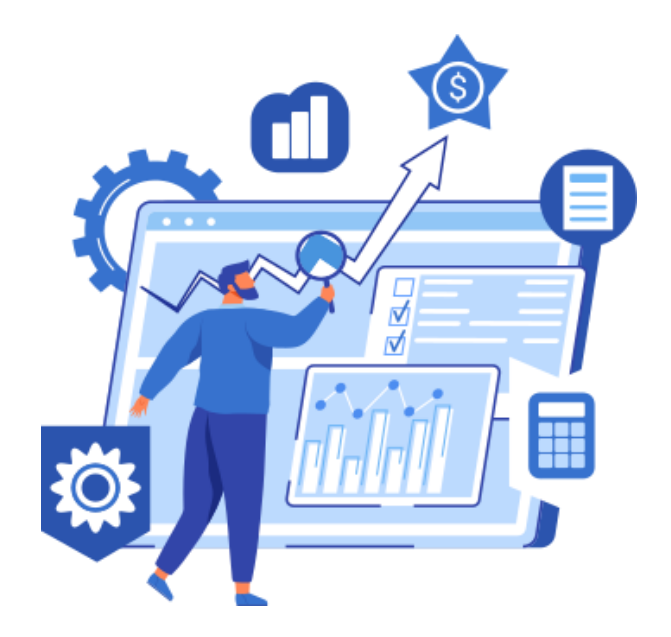

Now that you have the basics...

## **REGISTERING A POWER CONTRACT**

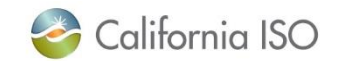

#### Maneuver to the Data Tab $\rightarrow$ Contracts

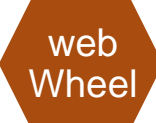

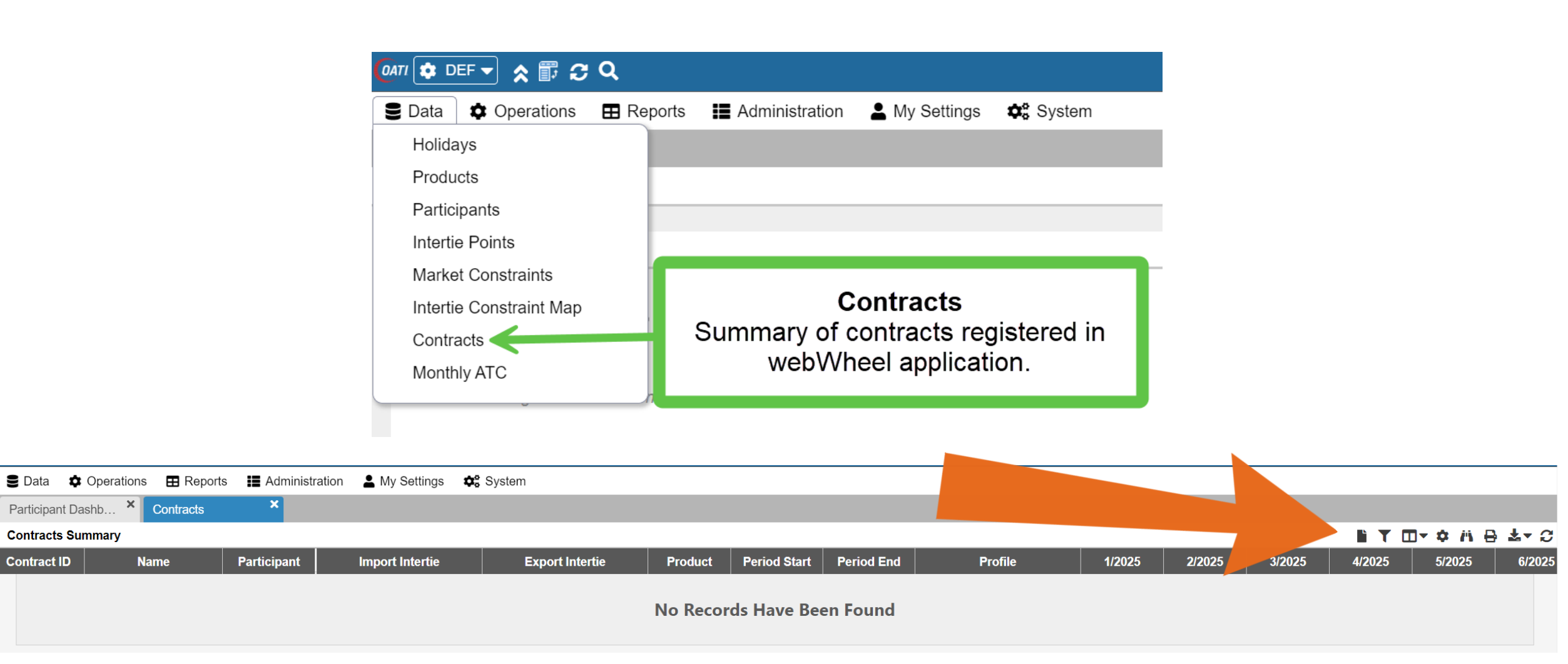

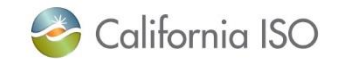

#### Registering a Power Contract in webWheel

×

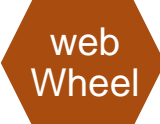

🛢 Data 🌣 Operations 🖽 Reports 🔡 Administration 💄 My Settings 💠 System

Participant Dashb... × Contracts × Contract

#### New Contract

| Name:*            |           |        |   |
|-------------------|-----------|--------|---|
| Participant:*     |           |        | • |
| Import Intertie:* |           |        | • |
| Export Intertie:* |           |        | - |
| Product:*         |           |        | • |
| Periods:          | Next Year | ▼ 2025 |   |
| Profile Type:*    | Flat      |        | - |
| Capacity MW:      |           |        |   |

**Name:** Title of contract (the participant decided)

Participant: The ID of who is registering the contract

Import & Export Intertie: Resources desired for this contracts This category will auto-filter import/export interties registered in Masterfile

Additional Attributes

| _  | egal Attestation                                                                                                    |                          |                                                             |                                 |         |  |  |
|----|----------------------------------------------------------------------------------------------------|--------------------------|-------------------------------------------------------------|---------------------------------|---------|--|--|
|    | Legal Allestation                                                                                                    |                          |                                                             |                                 |         |  |  |
|    |                                                                                                    |                          |                                                             |                                 |         |  |  |
| I, | Name, Title, Department, Company                                                                                       |                          | with my knowledge and experience given my position with     | Company                         | ,       |  |  |
| а  | ttest that this submission meets the ap                                                                                | plicable attestation req | uirements of CAISO Tariff Section 23. I declare under penal | ty of perjury pursuant to 28 U. | S.C. 17 |  |  |
| а  | and the laws of the State of California that I have reviewed these requirements and the foregoing is true and correct. |                          |                                                             |                                 |         |  |  |
|    |                                                                                                    |                          | , 55                                                        |                                 |         |  |  |
| <  | ignature Name                                                                                                    |                          |                                                             |                                 |         |  |  |

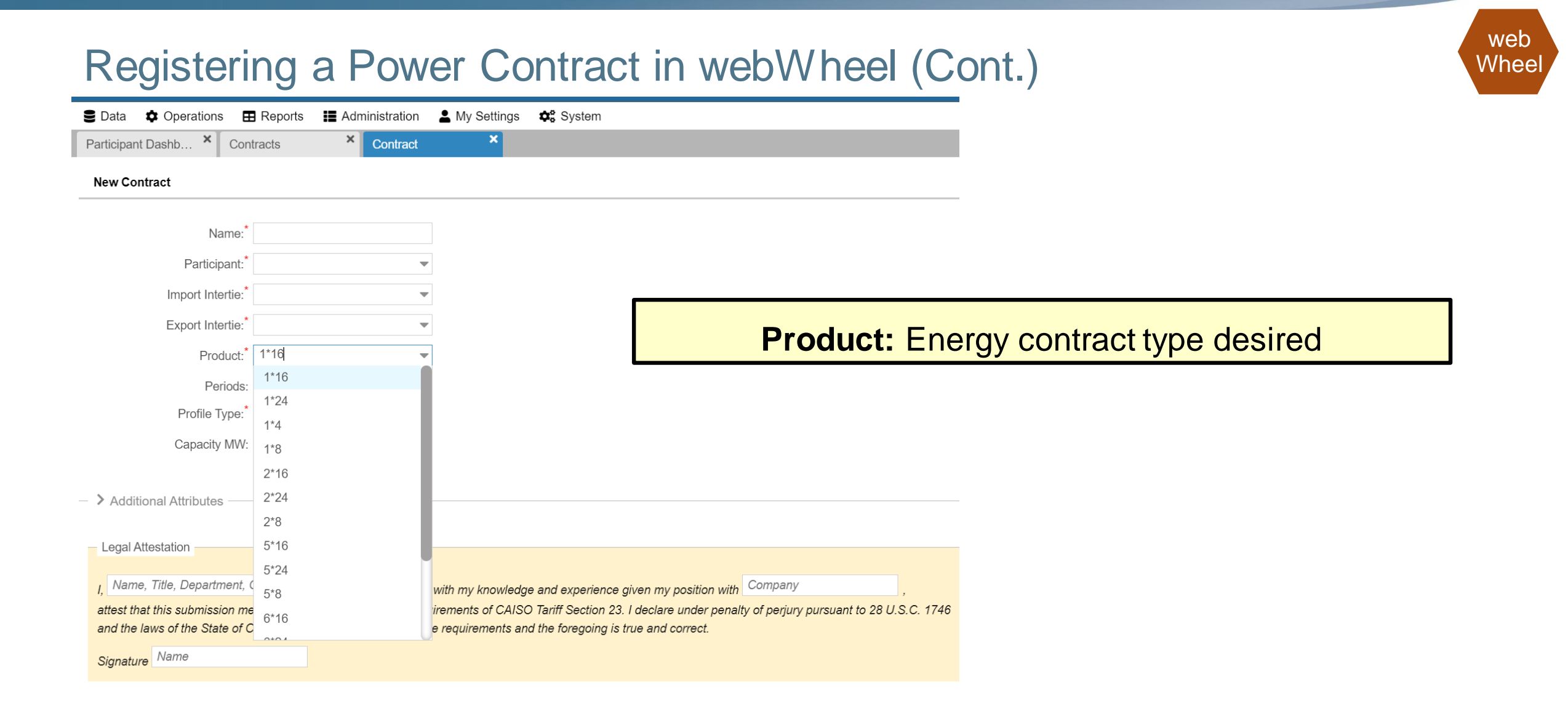

#### 6 8

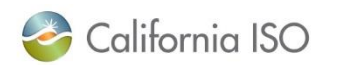

| Registeri                                                     | ng a Pow                                       | er Contract in                                                                             | webWheel (Co                                                                   | ont.)                              | web<br>Wheel |
|---------------------------------------------------------------|------------------------------------------------|--------------------------------------------------------------------------------------------|--------------------------------------------------------------------------------|------------------------------------|--------------|
| 🛢 Data 🏟 Operations 🖪                                         | Reports 📕 Administration                       | 🛓 My Settings 🛛 🌣 System                                                                   |                                                                                |                                    |              |
| Participant Dashb × Con                                       | tracts × Contract                              | ×                                                                                          |                                                                                |                                    |              |
| New Contract                                                  |                                                |                                                                                            |                                                                                |                                    |              |
| Name:*                                                        |                                                |                                                                                            |                                                                                |                                    |              |
| Participant:*                                                 |                                                |                                                                                            |                                                                                |                                    |              |
| Import Intertie:*                                             |                                                |                                                                                            |                                                                                |                                    |              |
| Export Intertie:*                                             |                                                |                                                                                            | eriods: Picking for                                                            | either the Monthly or Daily proces | S            |
| Product:*                                                     |                                                | ·                                                                                          |                                                                                |                                    |              |
| Periods:                                                      | Next Year 💌 2025                               |                                                                                            |                                                                                |                                    |              |
| Profile Type:*                                                | Flat                                           |                                                                                            |                                                                                |                                    |              |
| Capacity MW:                                                  |                                                |                                                                                            |                                                                                |                                    |              |
| <ul> <li>Additional Attributes —</li> </ul>                   |                                                |                                                                                            |                                                                                |                                    |              |
| Legal Attestation                                             |                                                |                                                                                            |                                                                                |                                    |              |
| I, Name, Title, Department, of attest that this submission me | Company<br>eets the applicable attestation req | with my knowledge and experience given my puirements of CAISO Tariff Section 23. I declare | position with Company ,<br>under penalty of perjury pursuant to 28 U.S.C. 1746 | 6                                  |              |
| and the laws of the State of C<br>Signature Name              | California that I have reviewed the            | se requirements and the foregoing is true and c                                            | porrect.                                                                       |                                    |              |

| ant Dashb × Contracts × Co                      | ntract × |                                                                   |
|-------------------------------------------------|----------|-------------------------------------------------------------------|
| Contract                                        |          |                                                                   |
| Name:*                                          |          |                                                                   |
| Participant:*                                   | <b>v</b> | <b>Profile Type:</b> Two options to pick from (Flat or Variable). |
| Export Intertie:*                               | <b>v</b> | <b>Flat</b> The one number value of MWs across the duration       |
| Periods: Next Year v 2025                       |          | of the contract                                                   |
| Profile Type: <sup>*</sup> Flat<br>Capacity MW: | •        |                                                                   |
| ditional Attributes                             |          | Capacity MW: How many MWs is desired                              |
| al Attestation                                  |          |                                                                   |
| ame Title Department Company                    |          | Company                                                           |

### Registering a Power Contract in webWheel (Cont.)

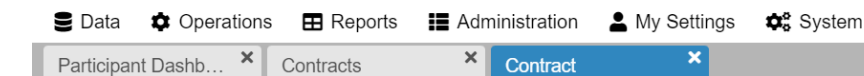

#### New Contract

| Name:*            |             |      | Month   | Capacity MW |
|-------------------|-------------|------|---------|-------------|
| Participant:*     |             |      | 01/2025 |             |
| Import Intertio:* |             | _    | 02/2025 |             |
| import intertie.  |             | Ť    | 03/2025 |             |
| Export Intertie:* |             | -    | 04/2025 |             |
| Product:          |             | -    | 05/2025 |             |
|                   |             |      | 06/2025 |             |
| Periods:          | Next Year 💌 | 2025 | 07/2025 |             |
| Profile Type:*    | Variable    | -    | 08/2025 |             |
|                   |             |      | 09/2025 |             |
|                   |             |      | 10/2025 |             |
|                   |             |      | 11/2025 |             |
|                   |             |      | 12/2025 |             |

**Profile Type:** Two options to pick from (Flat or Variable).

Variable is the different number values of MWs across the duration of the contract where the contract changes depending on the month.

| Additional Attributes                                             |                                                              |                                         |
|-------------------------------------------------------------------|--------------------------------------------------------------|-----------------------------------------|
| Legal Attestation                                                 |                                                              |                                         |
| I, Name, Title, Department, Company                               | with my knowledge and experience given my position with      | Company ,                               |
| attest that this submission meets the applicable attestation requ | uirements of CAISO Tariff Section 23. I declare under penalt | y of perjury pursuant to 28 U.S.C. 1746 |
| and the laws of the State of California that I have reviewed thes | se requirements and the foregoing is true and correct.       |                                         |
| Signature Name                                                    |                                                              |                                         |
|                                                                   |                                                              |                                         |
| C 🛙                                                               |                                                              |                                         |

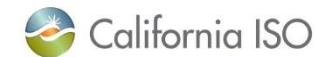

web

Whee

### Registering a Power Contract in webWheel (Cont.)

| Se Data 🌣 Operations 🖪      | 🛾 Reports 🛛 📘 Admin | istration | My Settings | System                                 |                          |
|-----------------------------|---------------------|-----------|-------------|----------------------------------------|--------------------------|
| Participant Dashb × Con     | itracts × c         | Contract  | ×           |                                        |                          |
| New Contract                |                     |           |             |                                        |                          |
| Name:*                      |                     |           |             |                                        |                          |
| Participant:*               |                     | -         |             |                                        |                          |
| Import Intertie:*           |                     | •         |             |                                        |                          |
| Export Intertie:*           |                     | •         |             | Located under Additional               | Attributos               |
| Product:*                   |                     | •         |             |                                        |                          |
| Periods:                    | Next Year 📼 202     | 5         |             | Contact Poforonco & Co                 | untornarty               |
| Profile Type:*              | Flat                | ~         |             |                                        |                          |
| Capacity MW:                |                     | 23        |             | Information on where the contract is c | coming from or if a user |
|                             |                     |           |             | would like a counter party b           | e contracted             |
| ─ ➤ Additional Attributes — |                     |           |             |                                        |                          |
| Contract Reference:         |                     |           |             |                                        |                          |
| Counterparty:               |                     |           |             |                                        |                          |
| Legal Attestation           |                     |           |             |                                        |                          |

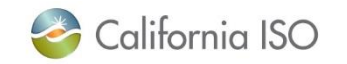

web

Wheel
| 🛢 Data 🌣 Operations 🎛 Reports 📰 Administr                  | on 🛓 My Settings 🏘 System                                                                              |             |
|------------------------------------------------------------|----------------------------------------------------------------------------------------------------|-------------|
| Participant Dashb × Contracts × Cor                        | act 🗙                                                                                                  |             |
| New Contract                                               |                                                                                                    |             |
| Name:*                                                     |                                                                                                    |             |
| Participant:*                                              |                                                                                                    |             |
| Import Intertie:*                                          |                                                                                                    |             |
| Export Intertie:*                                          | Legal attestation: Please be sure to input the Na                                                      | ame, Title, |
| Product:*                                                  | Department AND Company in the first box pro                                                            | wided       |
| Periods: Next Year 💌 2025                                  | Department/ in Departy in the mist bex pre                                                             |             |
| Profile Type: <sup>*</sup> Flat                            |                                                                                                    |             |
| Capacity MW:                                               | Once complete, click the save icon at the bottom of                                                    | the screen. |
| > Additional Attributes                                    |                                                                                                    |             |
| Legal Attestation                                          |                                                                                                    |             |
| Name, Title, Department, Company                           | with my knowledge and experience given my position with Company                                        |             |
| attest that this submission meets the applicable attestati | requirements of CAISO Tariff Section 23. I declare under penalty of periury pursuant to 28 U.S.C. 1746 |             |

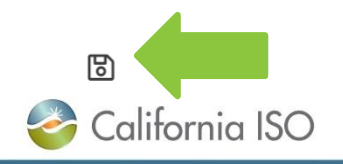

#### What Questions Do You Have?

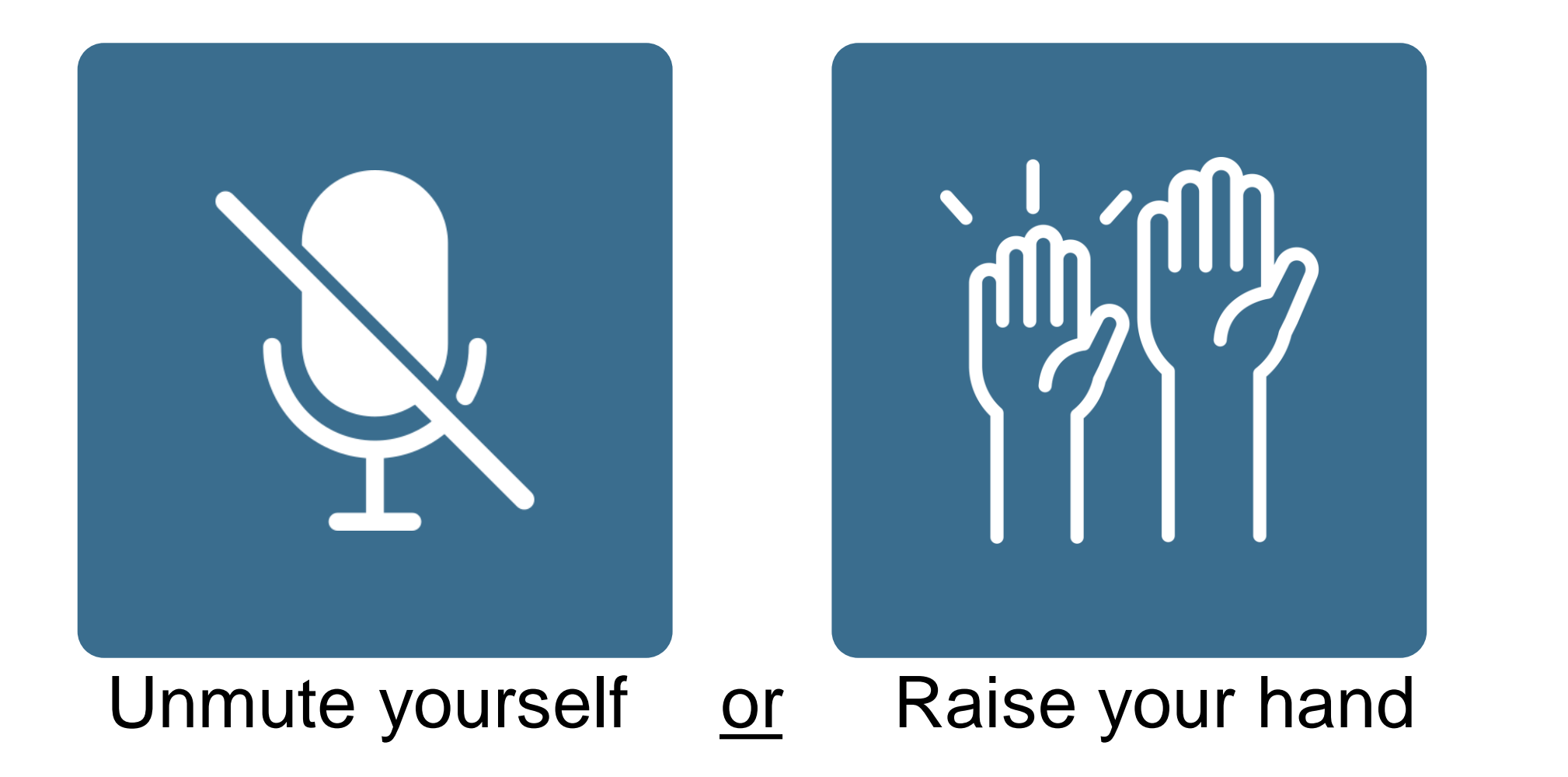

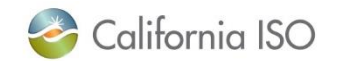

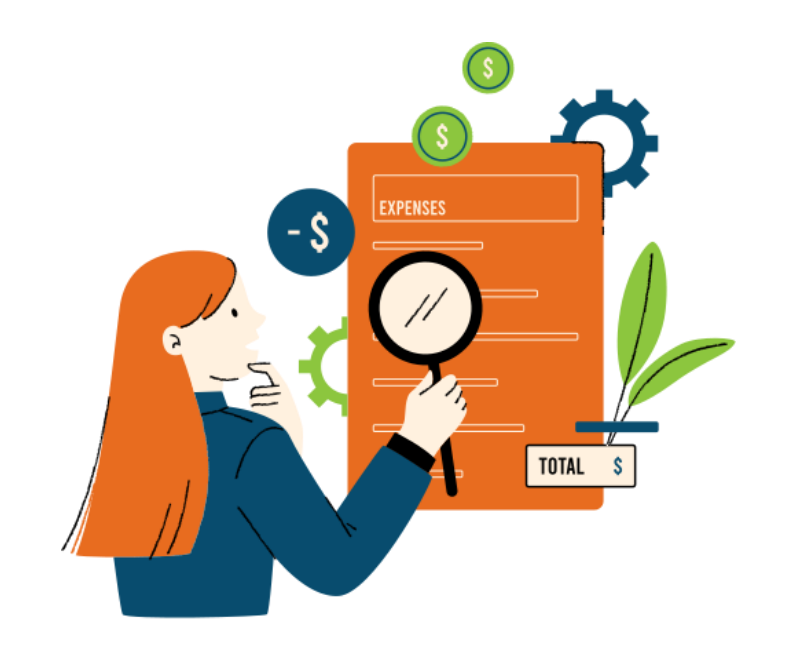

After registering power contract

# **SUBMITTING PWT REQUESTS & VIEWING AWARDS**

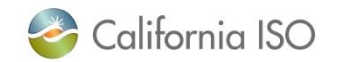

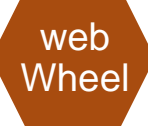

# Once a Participant has Registered a Power Contract & When the Submission Window Opens....

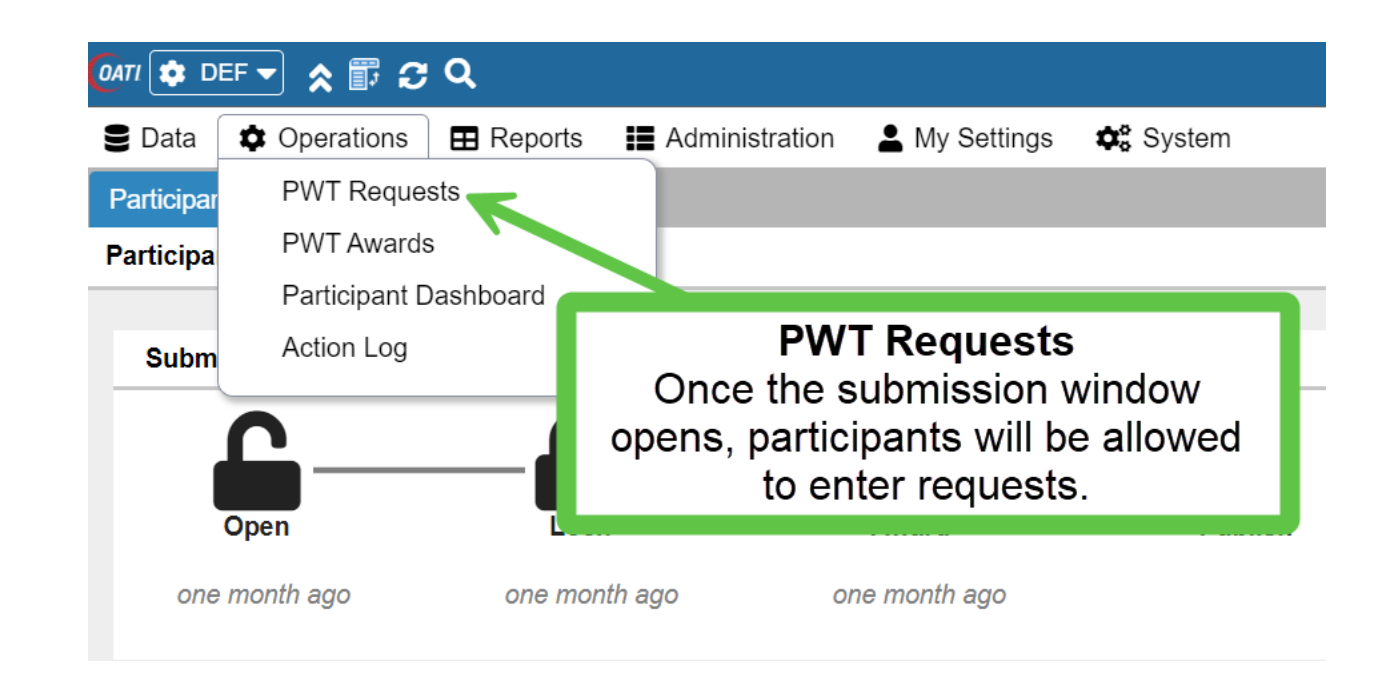

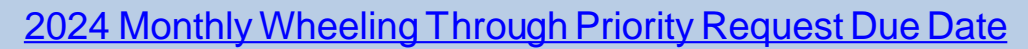

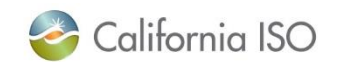

ISO PUBLIC - © 2024 CAISO

### Adding a New PWT Request

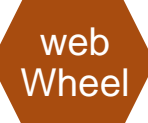

| S Data    | Operation     | s 🖽 Reports  | Administration  | v Settings 🛛 😂 Syste | em      |                    |                   |           |                         |          |        |                      |        |        |              |
|-----------|---------------|--------------|-----------------|----------------------|---------|--------------------|-------------------|-----------|-------------------------|----------|--------|----------------------|--------|--------|--------------|
| Participa | ant Dashb ×   | PWT Requests | ×               |                      |         |                    |                   |           |                         |          |        |                      |        |        |              |
| PWT Re    | quests Summar | У            |                 |                      |         |                    |                   |           |                         |          |        |                      | ▼ □-   | ¢ # ⊖  | . <b>*</b> * |
| ID        | Participant   | Contract     | Import Intertie | Export Intertie      | Product | Accept<br>Pro-Rata | Accept<br>Partial | Period Ty | Click the "new" icon to | al Hours | Status | Submission<br>Window | 1/2024 | 2/2024 | 3/202        |
|           |               |              |                 |                      |         | No Rec             | ords Have B       | een Found |                         | J        |        |                      |        |        |              |

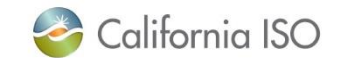

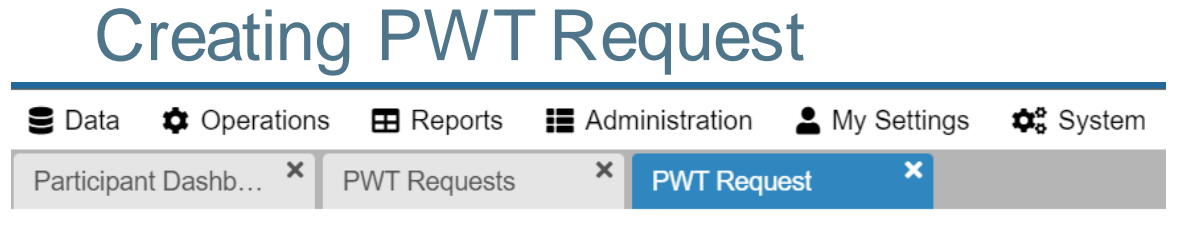

#### **PWT Request**

|   | Participant:*    | ~                     |   |    |        |   |
|---|------------------|-----------------------|---|----|--------|---|
|   | Contract:*       |                       |   |    |        |   |
|   | Import Intertie: |                       |   |    |        |   |
|   | Export Intertie: |                       |   |    |        |   |
|   | Product:*        | ~                     |   |    |        |   |
|   | Period Type:*    | •                     |   |    |        |   |
|   | Periods:         | Month Range 🔹 06/2024 | - | 05 | 5/2025 | 5 |
|   | Profile Type:*   | ~                     |   |    |        |   |
| A | ccept Pro-Rata:  |                       |   |    |        |   |

Accept Partial: 🗹

By picking the desired **Participant** and **Contract**, the system will populate the **Import/Export Interties** and the defaulted **Product Type**.

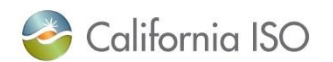

Ē

web

Wheel

| Se Data 🌣 Operations 🖽 Reports 📰 Administration 💄 My Settings 🕻 | 😂 System |
|-----------------------------------------------------------------|----------|
| Participant Dashb × PWT Requests × PWT Request ×                |          |

#### **PWT Request**

| Б (· · ) (*      |                       |           |                                                        |
|------------------|-----------------------|-----------|--------------------------------------------------------|
| Participant:     | •                     |           |                                                        |
| Contract:*       | •                     |           | Period Type will be Monthly and the Periods submission |
| Import Intertie: |                       |           | can range depending on the desire (up to 12 months     |
| Export Intertie: |                       |           | range period).                                         |
| Product:*        |                       |           |                                                        |
| Period Type:*    |                       |           |                                                        |
| Periods:         | Month Range 🗢 06/2024 | - 05/2025 |                                                        |
| Profile Type:*   |                       |           |                                                        |
| Accept Pro-Rata: |                       |           |                                                        |

Accept Partial:

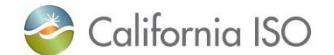

web Wheel

| Creating P              | WTRe           | eques         | t (Cont.          |
|-------------------------|----------------|---------------|-------------------|
| 🛢 Data 🏾 🌣 Operations 🖽 | Reports 🛛 📰 Ad | Iministration | 💄 My Settings 🛛 🕯 |
| Participant Dashb × PWT | Awards ×       | PWT Reque     | sts × PWT         |
| PWT Request             |                |               |                   |
|                         |                |               |                   |
|                         |                |               |                   |
| Participant:*           |                | •             |                   |
| Contract:*              |                | •             |                   |
| Import Intertie:        |                |               |                   |
| Export Intertie:        |                |               |                   |
| Product:*               |                | -             |                   |
| Period Type:*           |                | -             |                   |
| Periods:                | Month Range    | 04/2024       | - 03/2025 🛗       |
| Profile Type:*          | Flat           | •             |                   |
| Remaining MW:           |                | 0             |                   |
| Request MW:             |                | \$            |                   |
| Accept Pro-Rata: [      | ✓              |               |                   |
| Accept Partial: (       |                |               |                   |
| California ISO          |                |               |                   |

web Wheel

#### This **Profile Type** is **Flat**.

Users will shown their remaining MW and can request the desired amount of MWs to use.

#### Creating PWT Request (Cont.)

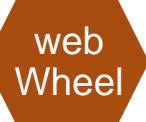

Data Operations E Reports Administration My Settings
Participant Dashb... PWT Requests
PWT Request

#### This Profile Type is Variable.

Users will be prompted to enter their requested MW as it correlates with the desired month

| Participant:*    |             | •         |           |         |
|------------------|-------------|-----------|-----------|---------|
| Contract:*       |             | •         |           |         |
| Import Intertie: |             |           |           |         |
| Export Intertie: |             |           |           |         |
| Product:*        |             | -         |           |         |
| Period Type:*    | Monthly     | •         |           |         |
| Periods:         | Month Range | ▼ 06/2024 | - 05/2025 | <b></b> |
| Profile Type:*   | Variable    | ~         |           |         |
| Accept Pro-Rata: |             |           |           |         |
| Accept Partial:  |             |           |           |         |

| Month   | Remaining MW | Request MW |
|---------|--------------|------------|
| 06/2024 | 0            |            |
| 07/2024 | 0            |            |
| 08/2024 | 0            |            |
| 09/2024 | 0            |            |
| 10/2024 | 0            |            |
| 11/2024 | 0            |            |
| 12/2024 | 0            |            |
| 01/2025 | 0            |            |
| 02/2025 | 0            |            |
| 03/2025 | 0            |            |
| 04/2025 | 0            |            |
| 05/2025 | 0            |            |
|         |              |            |

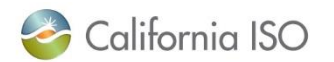

| Creating F              | WTR         | leques         | t (Cont.      |
|-------------------------|-------------|----------------|---------------|
| 🛢 Data 🌣 Operations 🖪   | Reports     | Administration | 💄 My Settings |
| Participant Dashb × PWT | l Awards    | × PWT Requ     | ests × PWT    |
| PWT Request             |             |                |               |
|                         |             |                |               |
|                         |             |                |               |
| Participant:            |             | •              |               |
| Contract:*              |             | •              |               |
| Import Intertie:        |             |                |               |
| Export Intertie:        |             |                |               |
| Product:*               |             | ~              |               |
| Period Type:*           |             |                |               |
| Periods:                | Month Range | ▼ 04/2024      | - 03/2025 🛗   |
| Profile Type:*          | Flat        | •              |               |
| Remaining MW:           |             | 0              |               |
| Request MW:             |             | \$             |               |
| Accept Pro-Rata:        |             |                |               |
| Accept Partial:         |             |                |               |

Accept Pro-Rata and Accept Partial are two check mark boxes users can decide to include in their request.

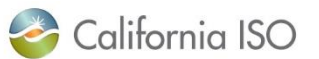

web Wheel

#### Clicking Pro-Rata and/or Partial

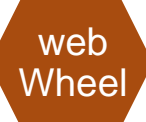

#### PRO-RATA

| I | <br>• ` |
|---|---------|
|   | 1       |

Yes: Requests can be awarded up to the requested amount for the evaluation period (subset of MWs)

No: Requests must be awarded for the full amount for the evaluation period

#### PARTIAL

|   | • |
|---|---|
|   |   |
|   |   |
| • |   |

Yes: Requests can be awarded for each period included in the request duration (subset of months)

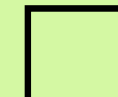

No: Requests must be awarded the same amount for all periods of the request

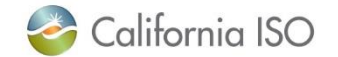

#### Submitting the PWT Request – Status Column

| S Data    | 🛢 Data 🏟 Operations 🖽 Reports 🔢 Administration 💄 My Settings 💠 System |          |                 |                 |         |                                                                                                    |        |             |              |            |             |        |                      |        |        |        |
|-----------|-----------------------------------------------------------------------|----------|-----------------|-----------------|---------|----------------------------------------------------------------------------------------------------|--------|-------------|--------------|------------|-------------|--------|----------------------|--------|--------|--------|
| Participa | Participant Dashb × PWT Requests ×                                    |          |                 |                 |         |                                                                                                    |        |             |              |            |             |        |                      |        |        |        |
| PWT Re    | quests Summary                                                        | y        |                 |                 |         |                                                                                                    |        |             |              |            |             |        | L L                  | ▼ □-   | ¢ /\ ⊖ | ±- €   |
| ID        | Participant                                                           | Contract | Import Intertie | Export Intertie | Product | Accept                                                                                                    | Accept | Period Type | Period Start | Period End | Total Hours | Status | Submission<br>Window | 1/2024 | 2/2024 | 3/2024 |
|           |                                                                       |          |                 |                 |         | Status column will let participants know if a PWT Request<br>has been 1) Accepted, 2) Awarded, or 3) Rejected |        |             |              |            |             |        |                      |        |        |        |

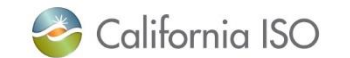

web

Wheel

#### Reviewing PWTAwards

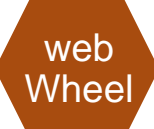

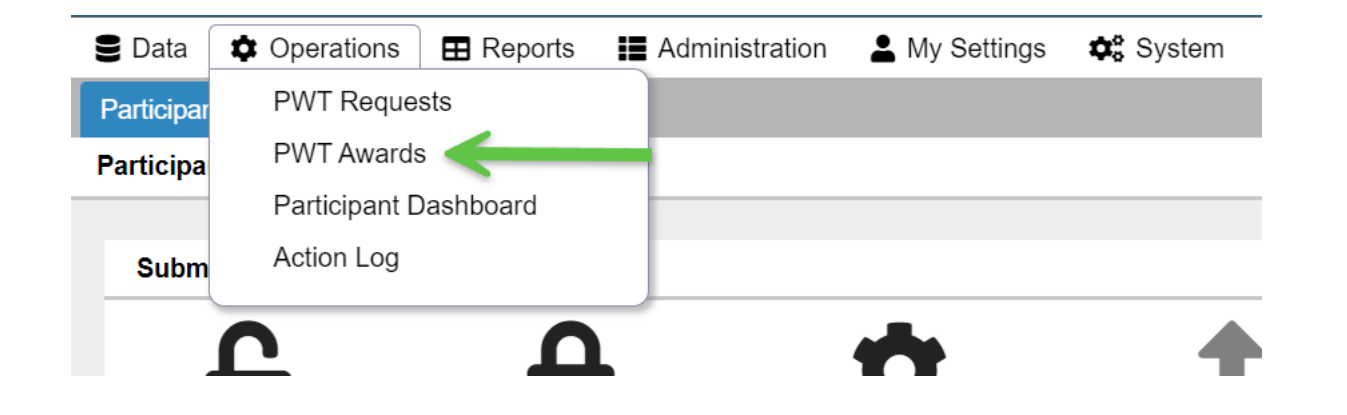

| 🛢 Data 🏼 🌣     | 🛢 Data 🏟 Operations 🖽 Reports 🔢 Administration 💄 My Settings 🏟 System                                                                |  |  |  |  |  |  |  |  |  |  |  |
|----------------|----------------------------------------------------------------------------------------------------|--|--|--|--|--|--|--|--|--|--|--|
| Participant Da | Participant Dashb × PWT Awards ×                                                                                                    |  |  |  |  |  |  |  |  |  |  |  |
| PWT Awards     | PWT Awards                                                                                                    |  |  |  |  |  |  |  |  |  |  |  |
| Participant    | Participant Contract Import Intertie Export Intertie PWT Request ID Submission Window Product Accept Pro-Rata Partial Profile 2/2024 |  |  |  |  |  |  |  |  |  |  |  |
|                | No Records Have Been Found                                                                                                    |  |  |  |  |  |  |  |  |  |  |  |

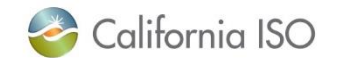

#### What Questions Do You Have?

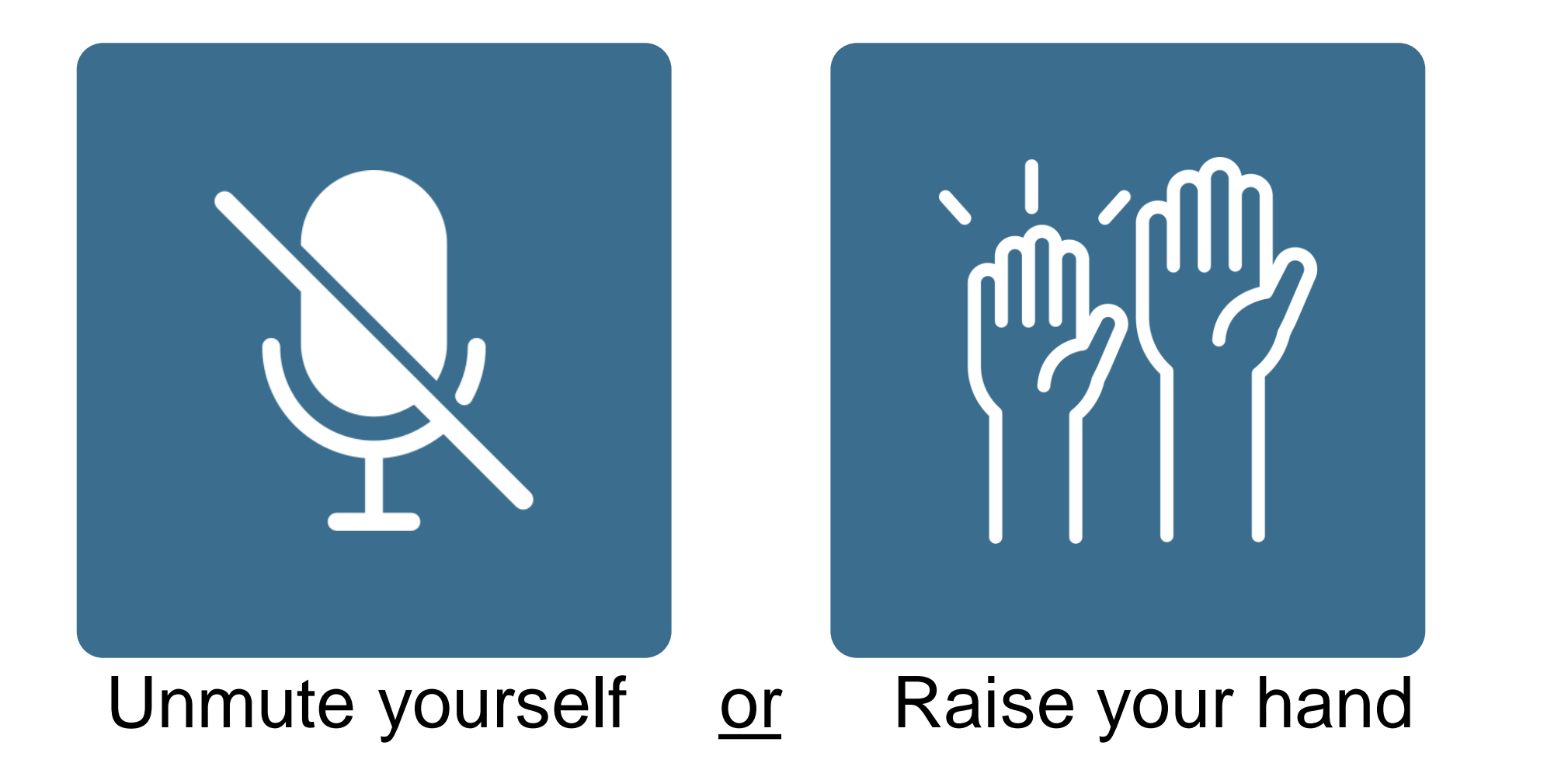

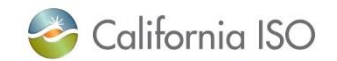

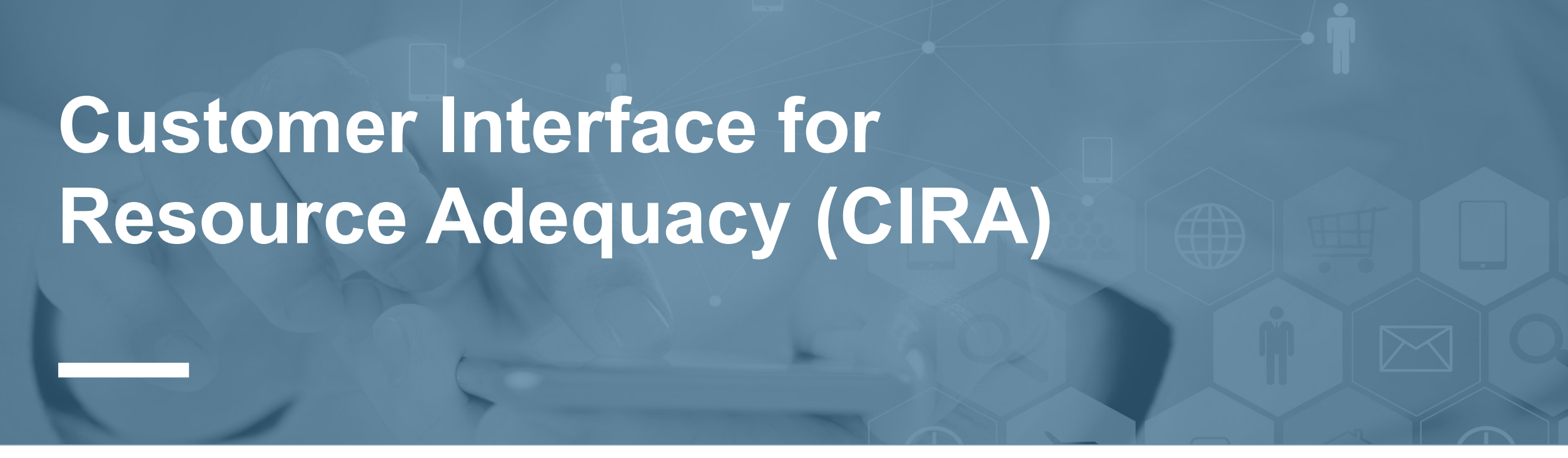

#### **Section Focus**

- This section is for CAISO BAA LSEs only
- Reviewing how to submit non-RA Contracts in CIRA 'Historical and new'

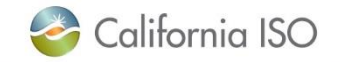

# New Screen – Native Load Needs (NLN Submission)

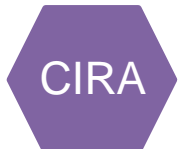

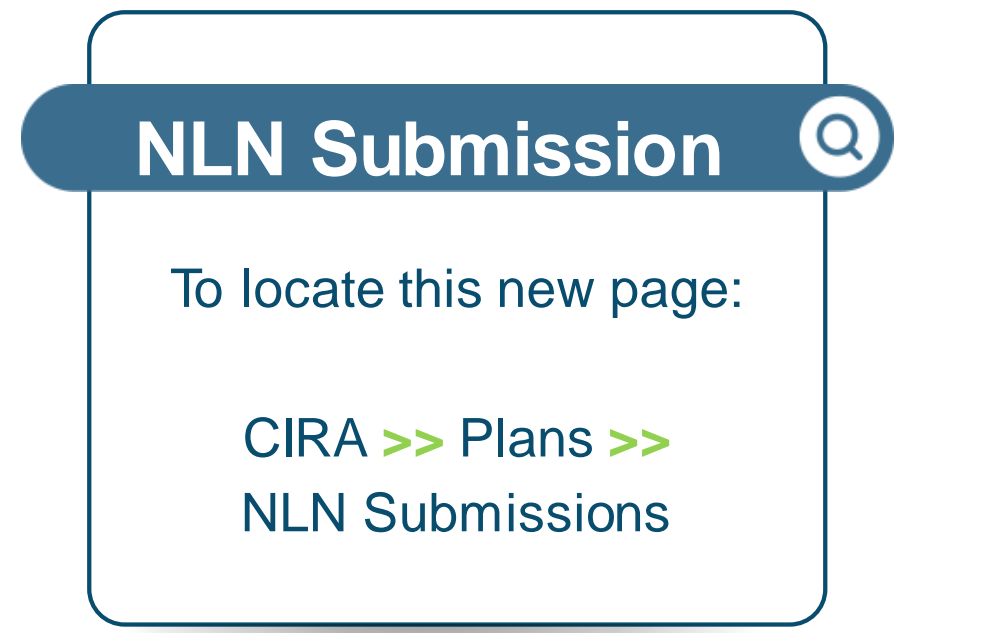

California ISO Customer Interface for Resource Adequacy

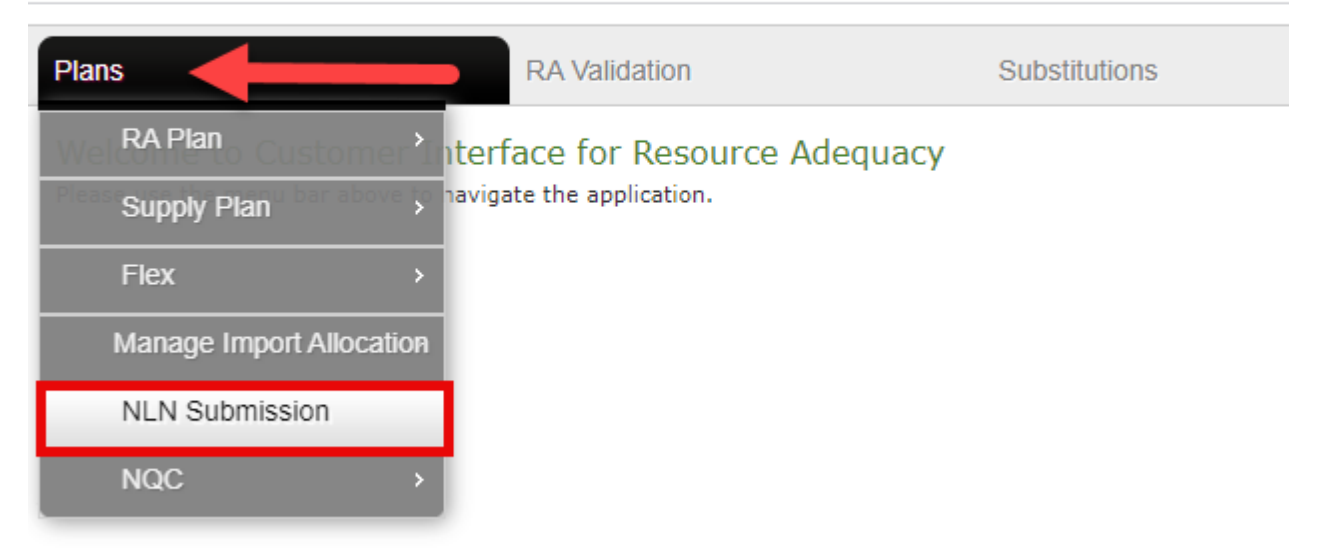

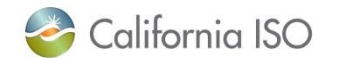

### Understand Native Load Needs (NLN) Submission Types

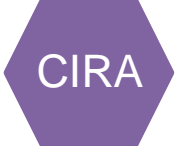

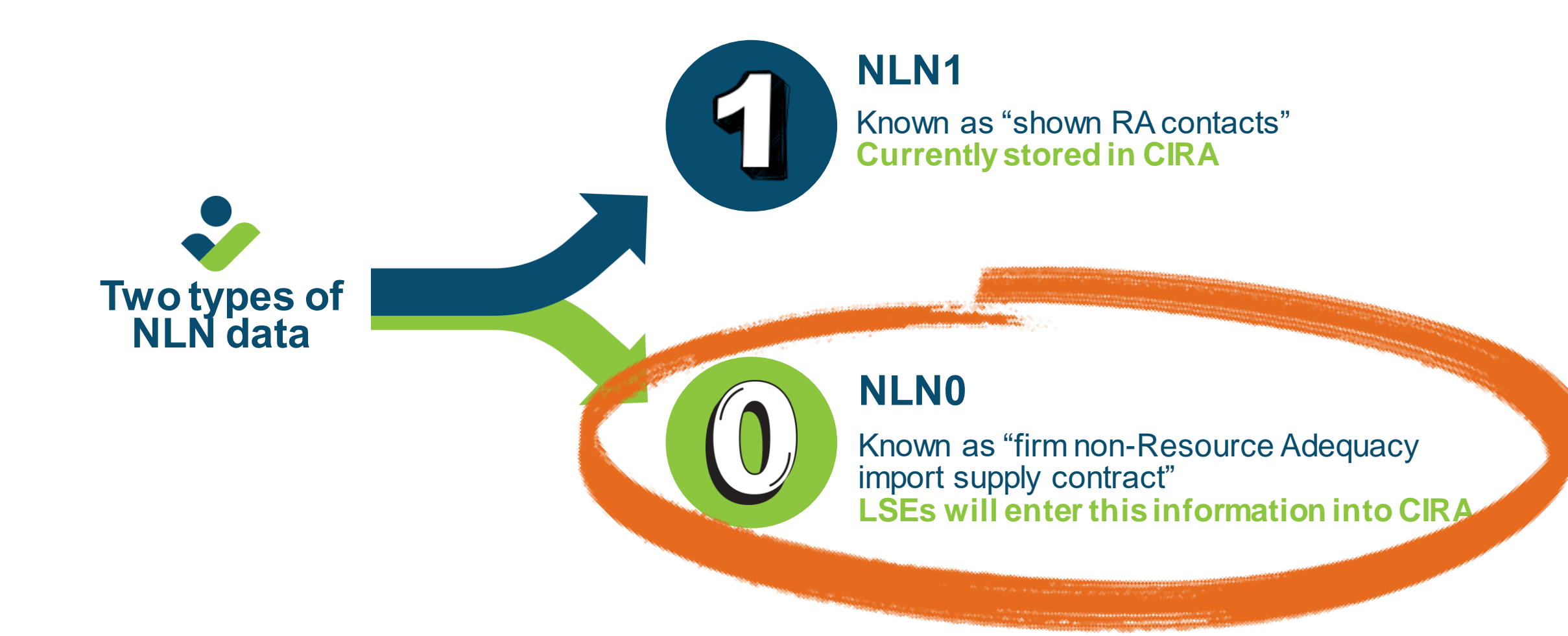

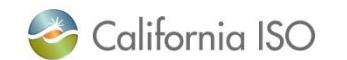

# Diving Deeper into the NLN Submission Page

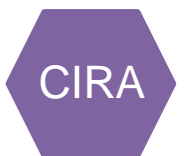

# Add/View Future NLN Q

Clicking this will prompt users to either View or Enter their NLN data. California ISO Customer Interface for Resource Adequacy

|       | Plans                          | RA Validation                         | Substitutions |
|-------|--------------------------------|---------------------------------------|---------------|
|       | Native Load Needs Submissior   | 1                                     |               |
| -2123 | Month: (corosi) Year: 2024     | ✓ LSE: -Select- ✓                     | Tie: -Select- |
|       | Add/View Future NLN 📄 Upload H | listorical Data 🛛 📳 View Historical I | Data 🄄 Reset  |
|       |                                |                                       |               |

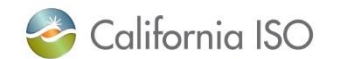

#### 🍣 California ISO

#### Adding a Row to the Future NLN Table

×

#### Native Load Needs Submission

February

П

2024

×

|   | Month: Fe   | bruary 🔪       | Year: 20  | 24 ¥ LS           | E: -Select- Y Tie:   | -Select- 🗸           |                      |                |                        |                                      |                                      |
|---|-------------|----------------|-----------|-------------------|----------------------|----------------------|----------------------|----------------|------------------------|--------------------------------------|--------------------------------------|
|   | Add/Vi      | ew Future NL   | N 📄 Uploa | d Historical Data | View Historical Data | Reset                |                      |                |                        |                                      |                                      |
| N | lative Lo   | ad Needs       | Submiss   | on Details        |                      |                      |                      |                |                        |                                      |                                      |
|   | Add Delete  | e              |           |                   |                      |                      |                      |                |                        |                                      |                                      |
| S | howing 1 to | 7 of 7 entries | s         |                   |                      |                      |                      |                |                        |                                      |                                      |
|   |             | Month          | Year      | LSE               | TIE                  | M+1<br>February 2024 | M+12<br>January 2025 | Contract Hours | Replacing RA Contract? | Replacement Intertie<br>January 2025 | Replacement (NLN) MW<br>January 2025 |

✓

Click the "Add" button to create a new row.

This page allows LSEs to input their information for **future** NLN.

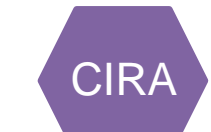

~

# Adding a Row to the Future NLN Table (Cont.)

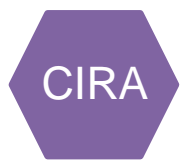

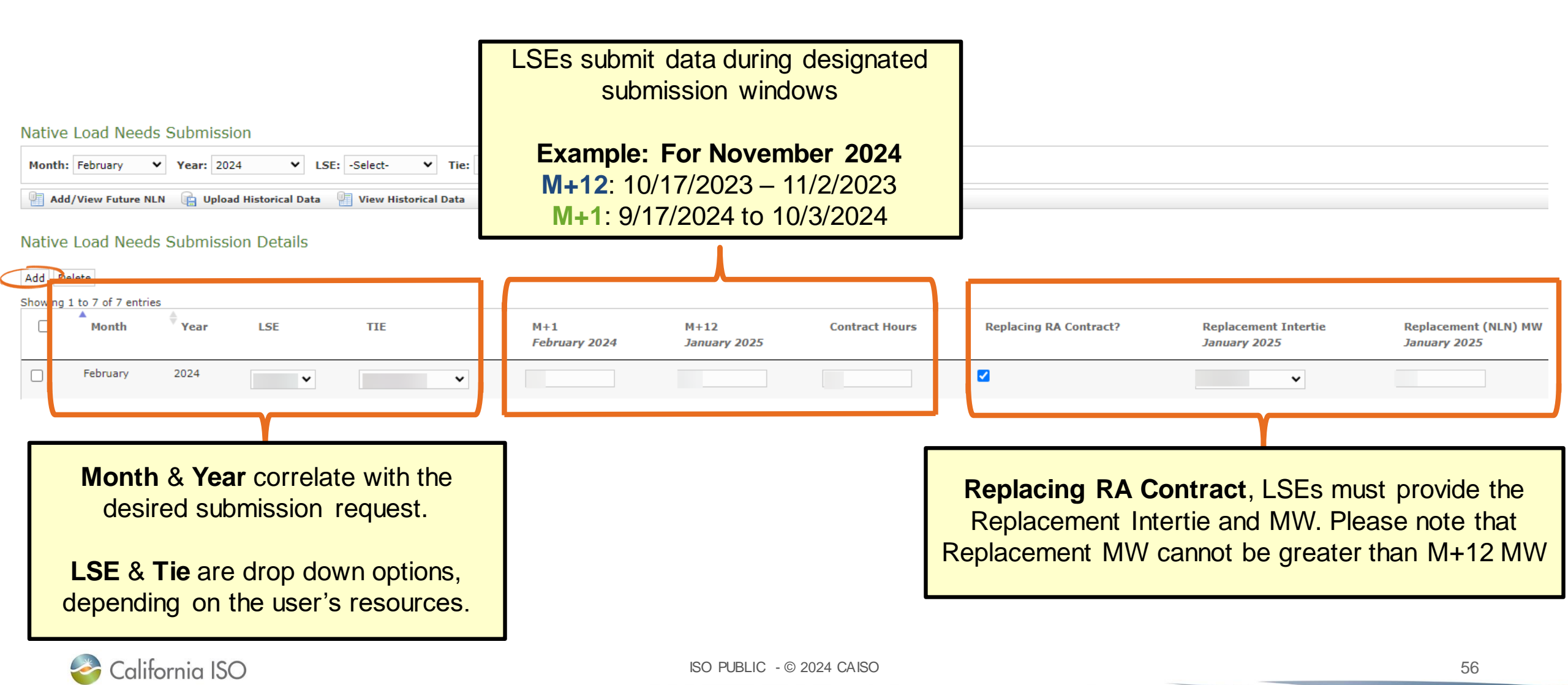

|            |              |            |                   |                         | Unsaved data v                | vill be deleted, do you     | wish to continue?          |                                       |                      |                      |
|------------|--------------|------------|-------------------|-------------------------|-------------------------------|-----------------------------|----------------------------|---------------------------------------|----------------------|----------------------|
| Native Lo  | oad Needs    | s Submissi | on                |                         |                               |                             | ОК                         | Cancel                                |                      |                      |
| Month: Fe  | bruary 🕚     | Year: 202  | 24 <b>V</b> LSE   | : -Select- 💙 Tie        | e: -Select- 🗸                 |                             |                            |                                       |                      |                      |
| Add/Vi     | ew Future NL | .N 📄 Uploa | d Historical Data | View Historical Data    | a 崎 Reset                     |                             |                            |                                       |                      |                      |
| Add Delete | oad Needs    | s Submissi | on Details<br>LSE | TIE                     | M+1                           | M+12                        | Contract Hours             | Replacing RA Contract?                | Replacement Intertie | Replacement (NLN) MW |
|            |              |            |                   |                         | February 2024                 | January 2025                |                            |                                       | January 2025         | January 2025         |
| ₽<br>₽     | ebruary      | 2024       | -Select- 🗙        | -Select-                | •                             | 0                           | 0                          |                                       | -Select- 🗸           | 0                    |
| ~ V        |              |            | Se                | lect the ro<br>a pop up | ow you would<br>o window will | l like to rer<br>display at | nove and c<br>the top to c | click the "Delete<br>confirm the sele | " button<br>ection.  |                      |

# Deleting a Row from Future NLN Table

California ISO

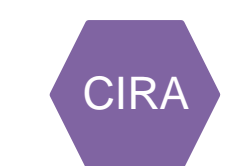

# Diving Deeper into the NLN Submission Page Cont.

Q)

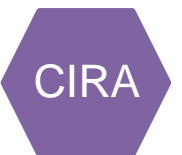

## **View Historical Data**

Clicking this will prompt users view their historical data.

California ISO Customer Interface for Resource Adequacy

View Historical Data

Seset 1

Plans RA Validation Substitutions Native Load Needs Submission ✓ Year: 2024 ✓ LSE: -Select Tie: -Select-Month: February ~

📄 Upload Historical 🖬

0

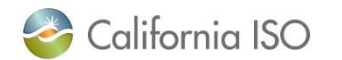

Add/View Future NLN

# **Reviewing Historical NLN Data**

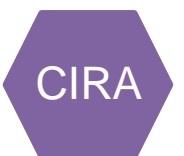

#### Native Load Needs Submission

| Month:  | February 🗸                                                                                                    | Year: 2024    | ✓ LSE:        | -Select-      | ▼ Tie: -Sele | ct- 🗸   |         |         |         |         |         |  |
|---------|----------------------------------------------------------------------------------------------------|---------------|---------------|---------------|--------------|---------|---------|---------|---------|---------|---------|--|
| Add     | /View Future NLM                                                                                                    | N 📄 Upload Hi | storical Data | 🗐 View Histor | ical Data    | Reset   |         |         |         |         |         |  |
| Native  | lative Load Needs Historical Data Details                                                                                                    |               |               |               |              |         |         |         |         |         |         |  |
| Showing | howing 1 to 14 of 14 entries                                                                                                    |               |               |               |              |         |         |         |         |         |         |  |
| LSE     | TIE                                                                                                    | 03/2022       | 04/2022       | 05/2022       | 06/2022      | 07/2022 | 08/2022 | 09/2022 | 10/2022 | 11/2022 | 12/2022 |  |
|         |                                                                                                    |               |               |               |              |         |         |         |         |         |         |  |
|         |                                                                                                    |               |               |               |              |         |         |         |         |         |         |  |
|         |                                                                                                    |               |               |               |              |         |         |         |         |         |         |  |
| Show    | 50 ¥ entries                                                                                                    |               |               |               |              |         |         |         |         |         |         |  |
| Dowr    | Show 50 v entries     2 Download All Results        is csv     is csv     is cscel     is cscel |               |               |               |              |         |         |         |         |         |         |  |

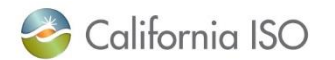

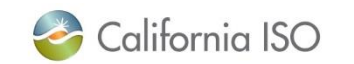

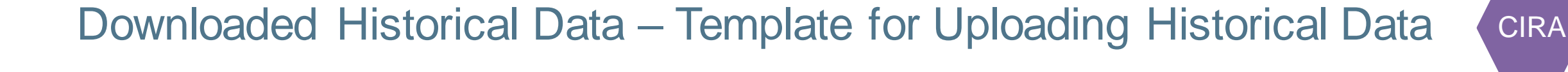

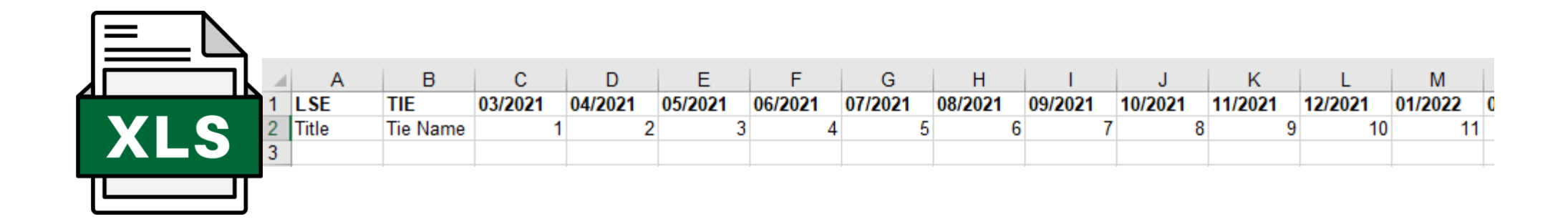

| Ceul |   |       |          |        |        |        |        |        |        |        |        |        |        |        |
|------|---|-------|----------|--------|--------|--------|--------|--------|--------|--------|--------|--------|--------|--------|
| LOV  |   | A     | В        | С      | D      | E      | F      | G      | Н      | I.     | J      | K      | L      | М      |
|      | 1 | LSE   | TIE      | Mar-21 | Apr-21 | May-21 | Jun-21 | Jul-21 | Aug-21 | Sep-21 | Oct-21 | Nov-21 | Dec-21 | Jan-22 |
|      | 2 | Title | Tie Name | 1      | 2      | 3      | 4      | 5      | 6      | 7      | 8      | 9      | 10     | 11     |
|      | 3 |       |          |        |        |        |        |        |        |        |        |        |        |        |
|      |   |       |          |        |        |        |        |        |        |        |        |        |        |        |

# Diving Deeper into the NLN Submission Page Cont.

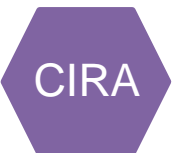

## Upload Historical Data Q

Clicking this will prompt users to upload their historical data (in order to do so, users must check an attestation box).

California ISO Customer Interface for Resource Adequacy

| Plans                        | RA Validation                         | Substitutions        |  |  |  |  |  |  |  |
|------------------------------|---------------------------------------|----------------------|--|--|--|--|--|--|--|
| Native Load Needs Submission |                                       |                      |  |  |  |  |  |  |  |
| Month: February V            | Year: 2021 Y LSE: -Select-            | ▼ Tie: -Select- ▼    |  |  |  |  |  |  |  |
| Add/View Future              | 💼 Upload Historical Data 🔮 View Histo | rical Data 🏼 Š Reset |  |  |  |  |  |  |  |

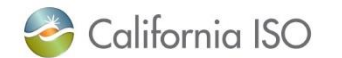

#### **Uploading Historical Data**

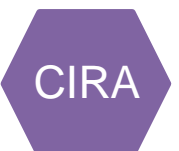

#### Native Load Needs Submission

| Month: February Vear: 2024 VLSE: -Select- VTie: -Select- V                                                                                                    |  |  |  |  |  |  |  |  |  |  |
|----------------------------------------------------------------------------------------------------|--|--|--|--|--|--|--|--|--|--|
| 🖳 Add/View Future NLN 💼 Upload Historical Data 🖳 View Historical Data 崎 Reset                                                                                                    |  |  |  |  |  |  |  |  |  |  |
| Upload NLN0 Historical Data                                                                                                    |  |  |  |  |  |  |  |  |  |  |
| Upload File:<br>Choose File No file chosen<br>I attest that this submission meets the applicable attestation requirements of CAISO Tariff Section 23.<br>I declare under penalty of perjury pursuant to 28 U.S.C. 1746 and the laws of the State of California that I have reviewed these requirements and the foregoing is true and correct. |  |  |  |  |  |  |  |  |  |  |
| 📴 Upload                                                                                                    |  |  |  |  |  |  |  |  |  |  |

To upload Historical Data, please refer to how data is downloaded in "View Historical Data" [next slide] Files must be CSV or Excel format.

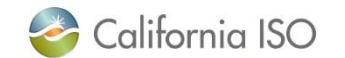

# Diving Deeper into the NLN Submission Page Cont.

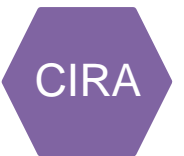

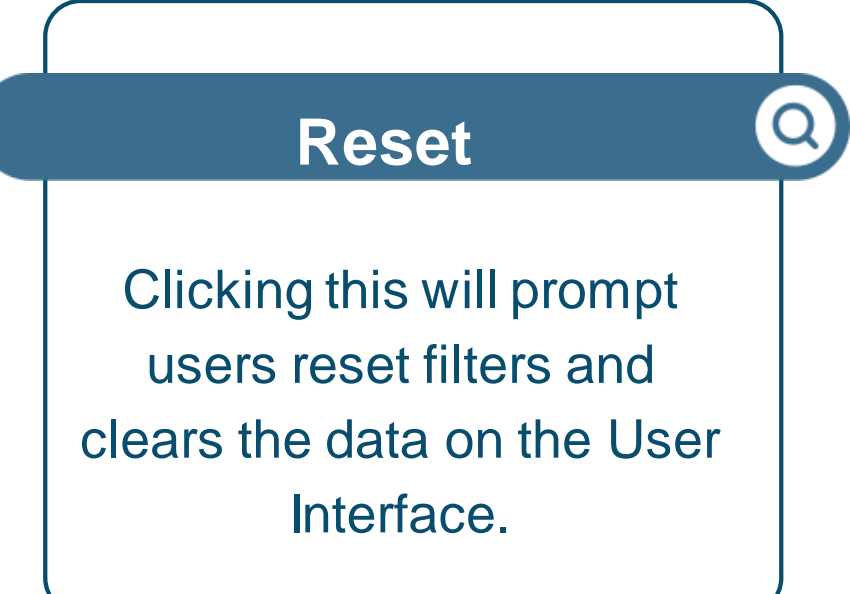

California ISO Customer Interface for Resource Adequacy

| Plans                                                                             | RA Validation   |               | Substitutions |          |  |  |  |  |  |  |
|-----------------------------------------------------------------------------------|-----------------|---------------|---------------|----------|--|--|--|--|--|--|
| ative Load Needs Submission                                                       |                 |               |               |          |  |  |  |  |  |  |
| Month: February ¥                                                                 | Year: 2024 Y LS | E: -Select- 🗸 | Tie:          | -Select- |  |  |  |  |  |  |
| 📱 Add/View Future NLN 🛛 💼 Upload Historical Data 📲 View Historical Data 🏼 🖍 Reset |                 |               |               |          |  |  |  |  |  |  |

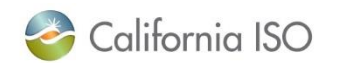

#### What Questions Do You Have?

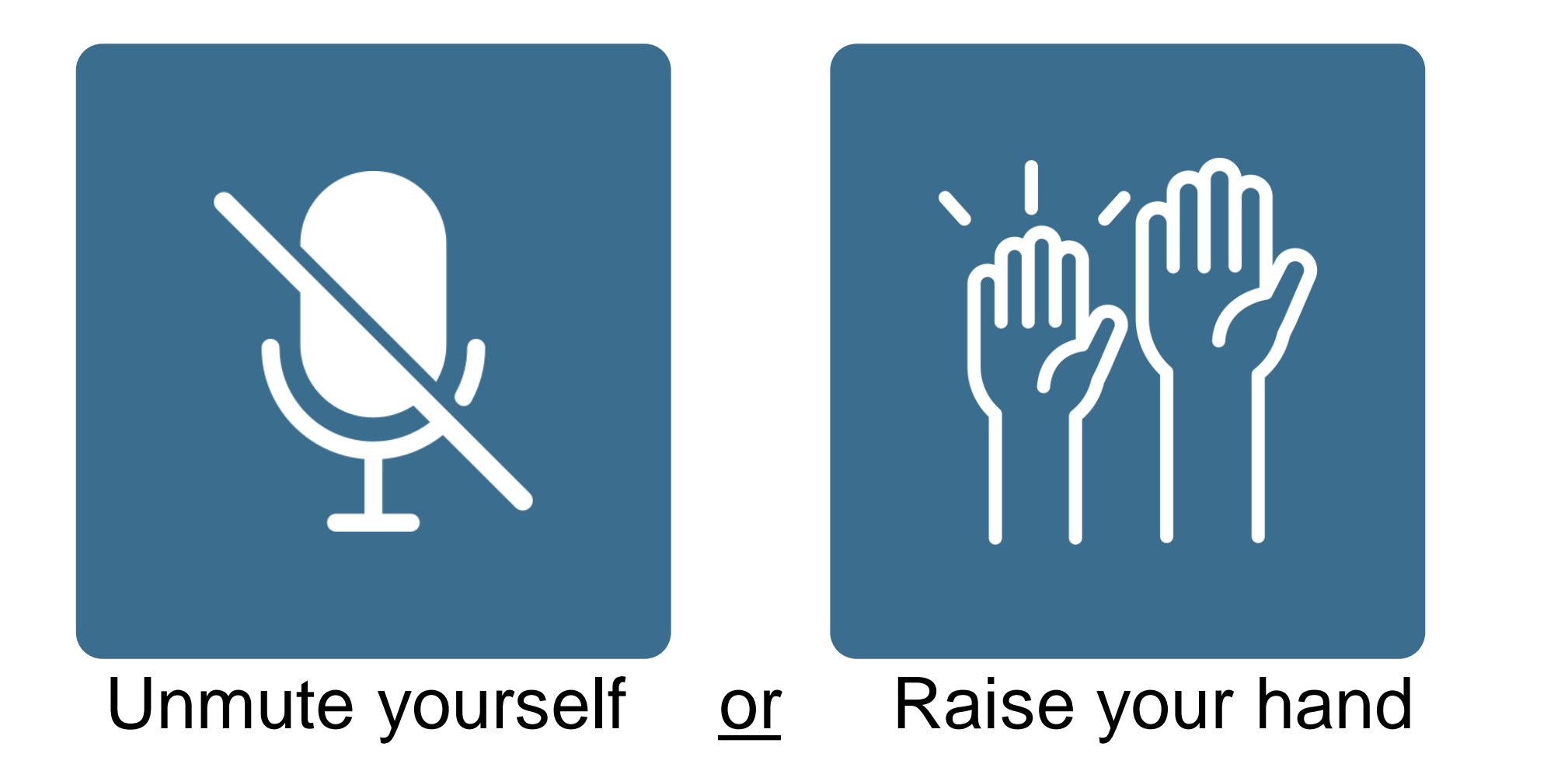

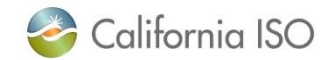

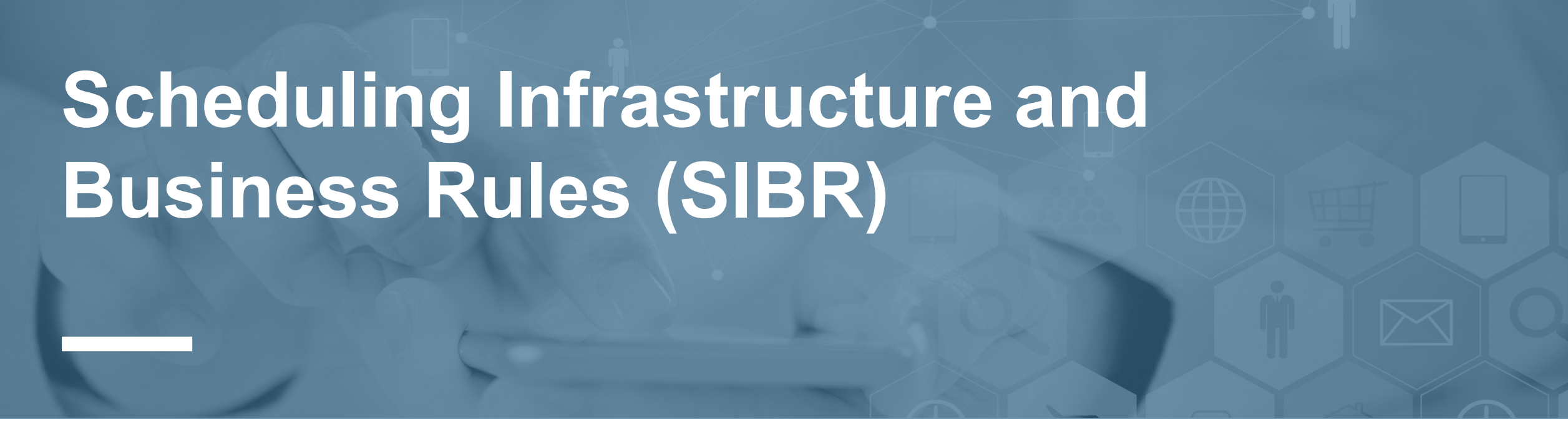

# **Section Focus**

• Recapping user expectations in SIBR

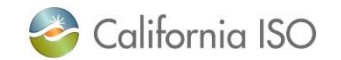

SCs Scheduling Wheeling Remains the Same

Review: <u>SIBR User Guide Section 3.2.8 Wheeling Bid Walkthrough</u>

#### What Happens

When it is time to be rewarded PWT, the results are sent to SIBR to be stored and validated

#### User's Responsibilities

Participants must <u>validate</u> the resources **Import** and **Export** belong to the same contract and that they scheduled for the wheel transaction

There can only be one counter resource per Wheeling Transaction for the trading hour.

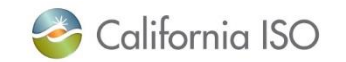

**SIBR** 

| <b>Open Access Sam</b> | e-Time    |  |
|------------------------|-----------|--|
| Information Syste      | m (OASIS) |  |
|                        |           |  |

## **Section Focus**

• Review new report "ATC for PWT Requests" for the monthly process

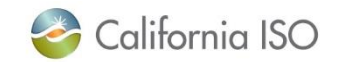

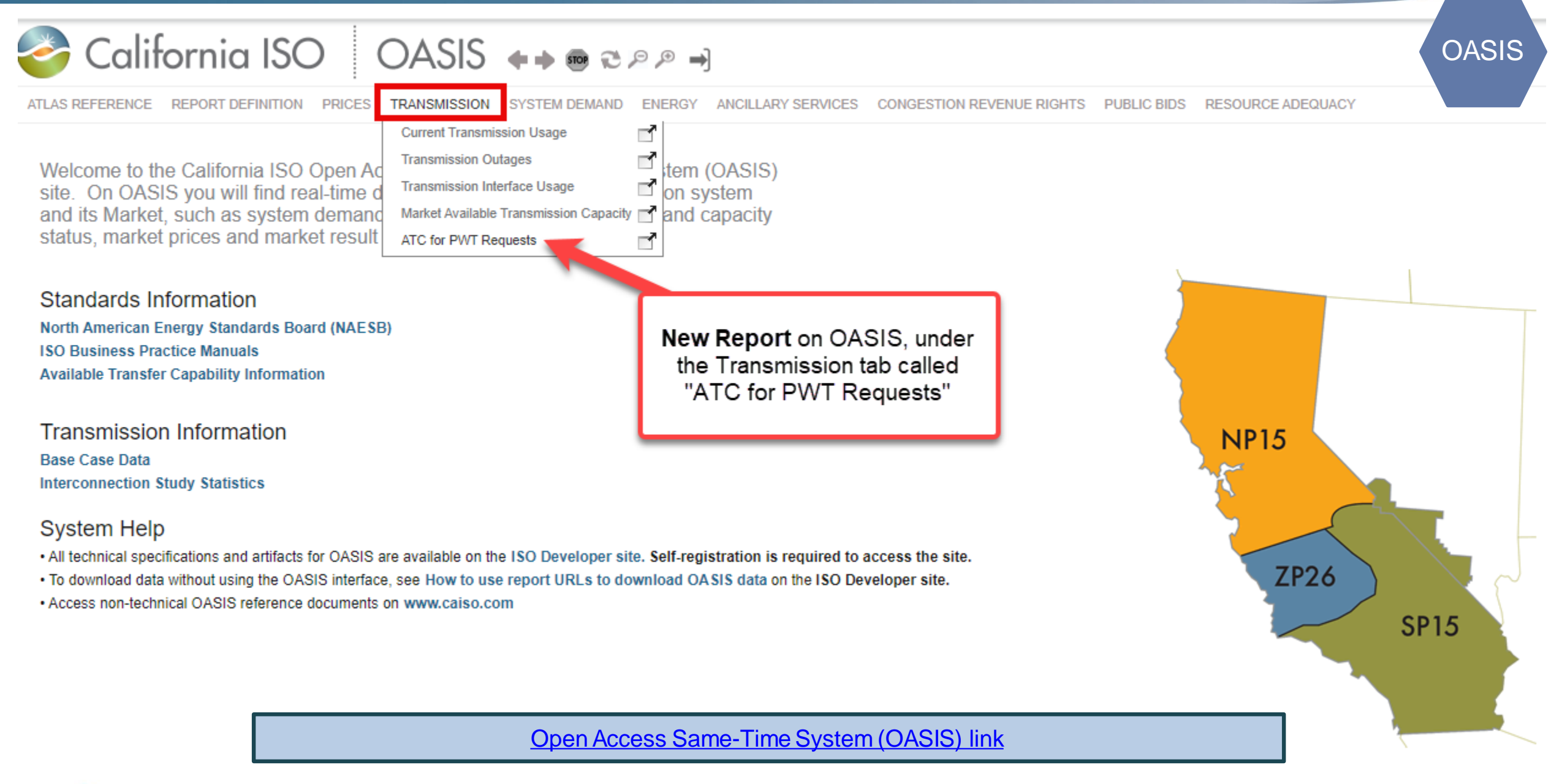

🌛 California ISO

## New Report ATC for PWT Requests – Monthly Process

| Opr Date:  | 02/07/2024           | 31 Horizon:     | Monthly 🗸 Market Cor | straint: [ALL]         | *                  | Apply             | Reset               |                               |                            |                                       |  |
|------------|----------------------|-----------------|----------------------|------------------------|--------------------|-------------------|---------------------|-------------------------------|----------------------------|---------------------------------------|--|
| Downloa    | ad XML               | Downloa         | ad CSV               |                        |                    |                   |                     |                               |                            |                                       |  |
| ATC fo     | ATC for PWT Requests |                 |                      |                        |                    |                   |                     |                               |                            |                                       |  |
| ¢          | 1 - 20 (             | of 108 🕨 🕨      |                      |                        |                    |                   |                     |                               |                            |                                       |  |
| Opr Date   | 🛧 Horizon 🚖          | Constraint Name | 🚖 Direction 🚖 PW     | FATC Priority-Wheeling | J-Through Awards A | Available Transfe | er Capability (ATC) | Total Transfer Capability (TT | C) Native Load Needs (NLN) | Transmission Reliability Margin (TRM) |  |
| 02/01/2024 | Monthly              |                 | Export               |                        |                    |                   |                     |                               |                            |                                       |  |
| 02/01/2024 | Monthly              |                 | Import               |                        |                    |                   |                     |                               |                            |                                       |  |
| 02/01/2024 | Monthly              |                 | Export               |                        |                    |                   |                     |                               |                            |                                       |  |
| 02/01/2024 | Monthly              |                 | Import               |                        |                    |                   |                     |                               |                            |                                       |  |
| 02/01/2024 | Monthly              |                 | Export               |                        |                    |                   |                     |                               |                            |                                       |  |
| 02/01/2024 | Monthly              |                 | Import               |                        |                    |                   |                     |                               |                            |                                       |  |

**This report displays**: calculated initial PWT ATC values and components Priority-Wheeling-Through Awards (PWT), Total Transfer Capability (TTC), Native Load Needs (NLN), and Transmission Reliability Margin (TRM) for Rolling 12-Month period for PWT Requests.

Current Month + the window

Tech Specs Posted – OASIS Interface Specification

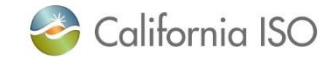

ISO PUBLIC - © 2024 CAISO

OASIS

#### Downloading the Report – Monthly Process

| Opr Date:                 | 02/07/2024  | 31 Horizon:     | Monthly 🗸 Ma | rket Constraint: | [ALL]             | ~               | Apply             | Reset              |                             |                            |                                         |
|---------------------------|-------------|-----------------|--------------|------------------|-------------------|-----------------|-------------------|--------------------|-----------------------------|----------------------------|-----------------------------------------|
| Download XML Download CSV |             |                 |              |                  |                   |                 |                   |                    |                             |                            |                                         |
| ATC for PWT Requests      |             |                 |              |                  |                   |                 |                   |                    |                             |                            |                                         |
| ¢ III                     | 1 - 20 0    | of 108 🕨 🔰      |              |                  |                   |                 |                   |                    |                             |                            |                                         |
| Opr Date                  | 🔒 Horizon 🍨 | Constraint Name | Direction    | n 🕈 PWT ATC Pri  | ority-Wheeling-Th | nrough Awards A | vailable Transfer | r Capability (ATC) | Total Transfer Capability ( | TTC) Native Load Needs (NL | ) Transmission Reliability Margin (TRM) |
| 02/01/2024                | Monthly     |                 | Export       |                  |                   |                 |                   |                    |                             |                            |                                         |
| 02/01/2024                | Monthly     |                 | Import       |                  |                   |                 |                   |                    |                             |                            |                                         |
| 02/01/2024                | Monthly     |                 | Export       |                  |                   |                 |                   |                    |                             |                            |                                         |
| 02/01/2024                | Monthly     |                 | Import       |                  |                   |                 |                   |                    |                             |                            |                                         |
| 02/01/2024                | Monthly     |                 | Export       |                  |                   |                 |                   |                    |                             |                            |                                         |
| 02/01/2024                | Monthly     |                 | Import       |                  |                   |                 |                   |                    |                             |                            |                                         |

The **MONTHLY** group zip will contain the data for selected month (1 Month)

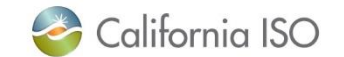

OASIS

#### What Questions Do You Have?

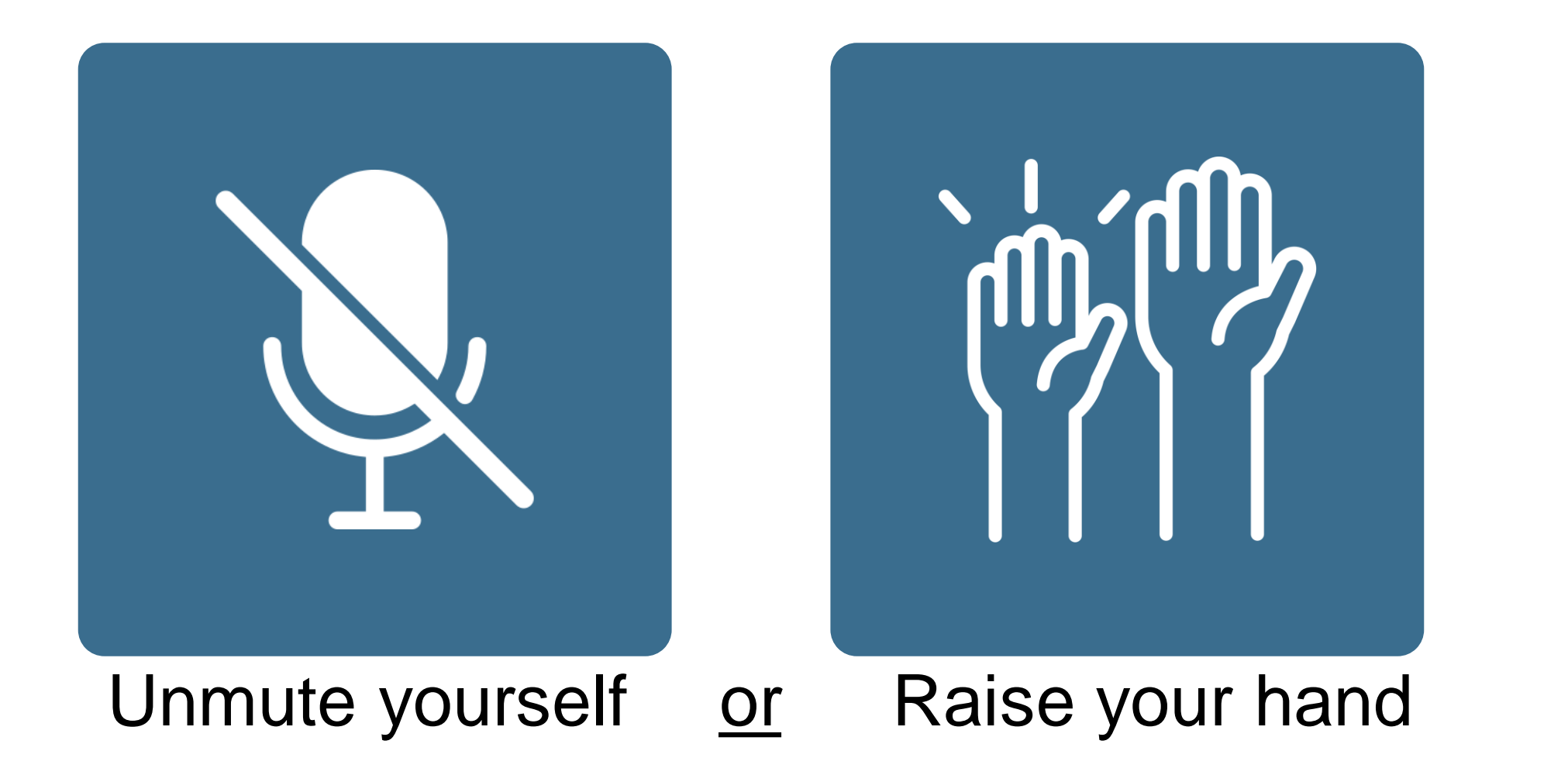

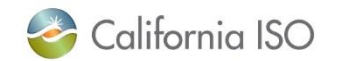

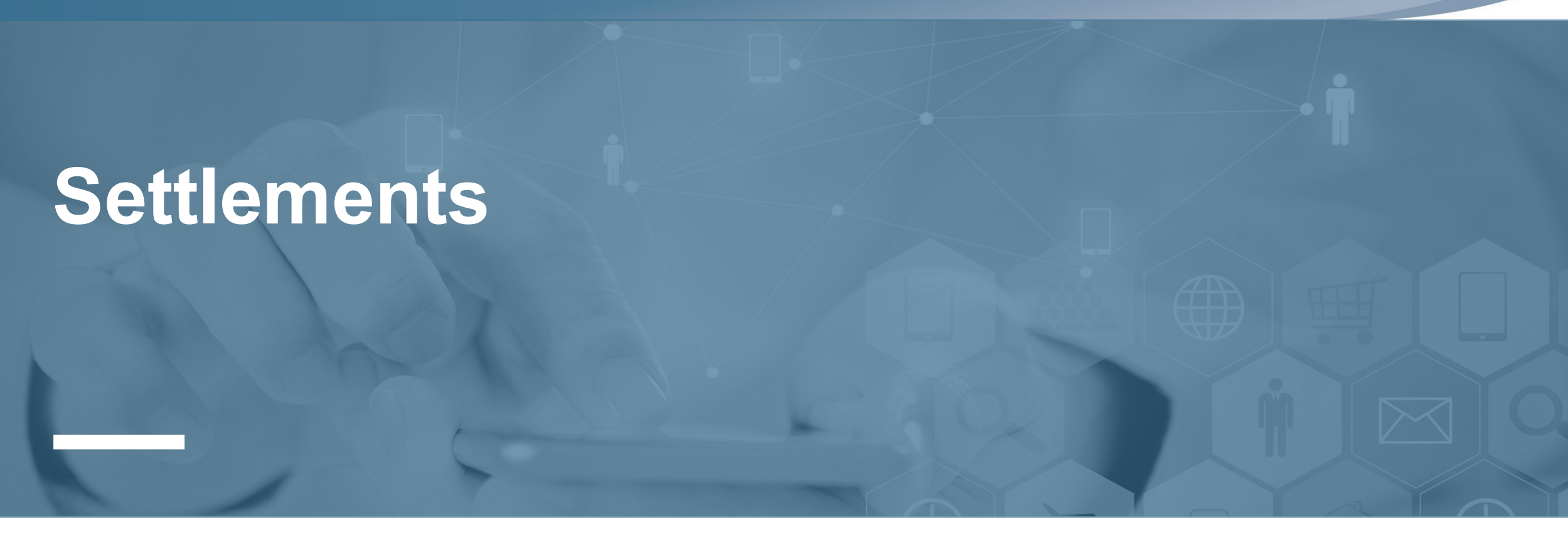

# **Section Focus**

• Review settlement impacts for PWT

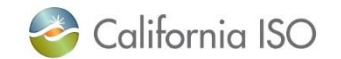
Updates to the Wheel Export Quantity PC

- Wheel Export Quantity Pre-calculation modified
  - Resale calculation & original PWT transaction + existing export quantity calculations
- Indirectly impacts
  - High Voltage Wheeling Access Charge allocation (CC 382)
  - Low Voltage Wheeling Access Charge allocation (CC 383)

To review CGPCWHeelExportQuantity Document : <u>Release Planning</u> >> Summer 2024 settlements release technical documents >> Transmission service and market scheduling priorities phase 2

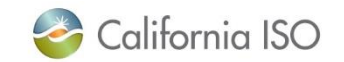

Settlements

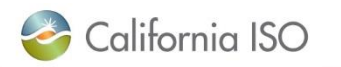

#### // V

An entity registers an **Importing** contract at Point A and an **Exporting** contract at Point B.

There are a few scenarios that could occur with their settlement statements.

## Let's Walk Through Some Examples Together

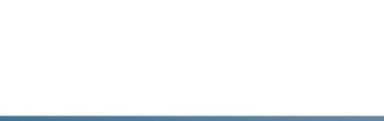

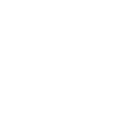

74

Example – Entity usage is less than the awarded PWT capacity

Settlements

Monthly Awards: 100 MW Daily Awards: 20 MW Total Awarded MWs: 120 MW Schedule: 80 MWs (did not need 40 of the awarded MWs)

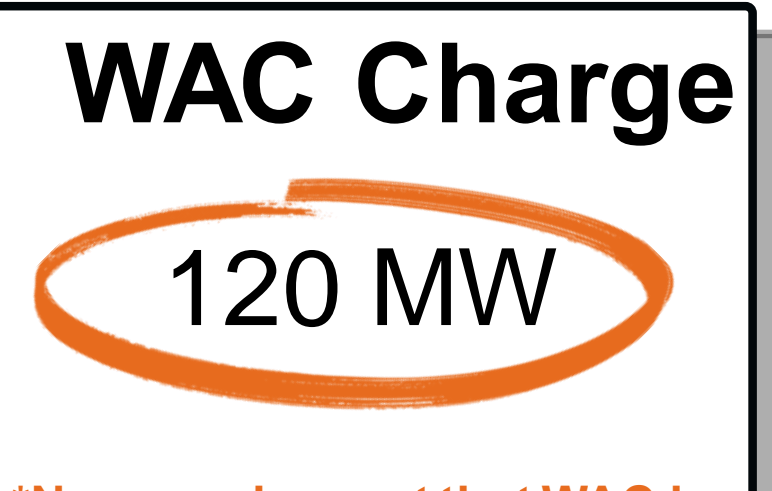

\*New requirement that WAC is charged against wheelingthrough capacity, if its schedule is less

WAC – Wheeling Access Charge

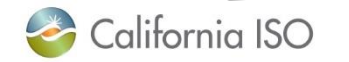

Example – Entity usage is greater than the awarded PWT capacity

Settlements

Monthly Awards: 100 MW Daily Awards: 20 MW Total Awarded MWs: 120 MW Schedule: 150 MWs (needed an additional 30MWs)

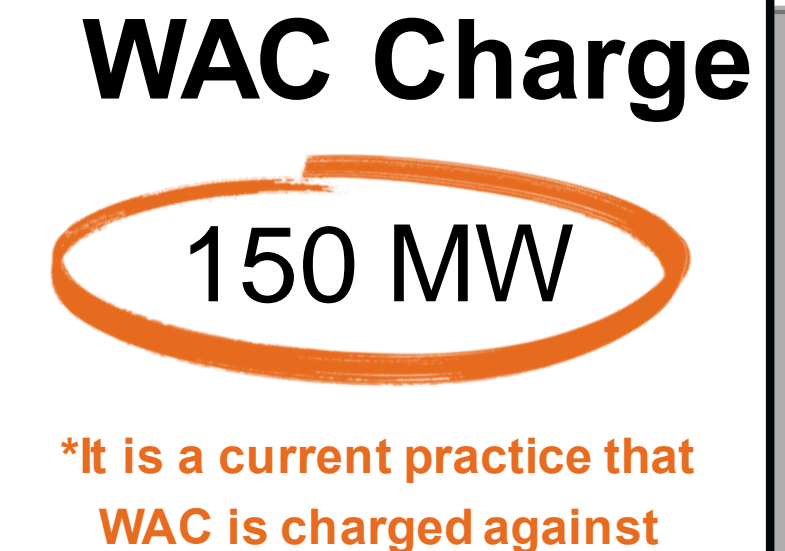

wheeling-through schedules

WAC – Wheeling Access Charge

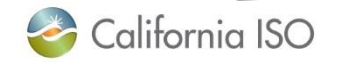

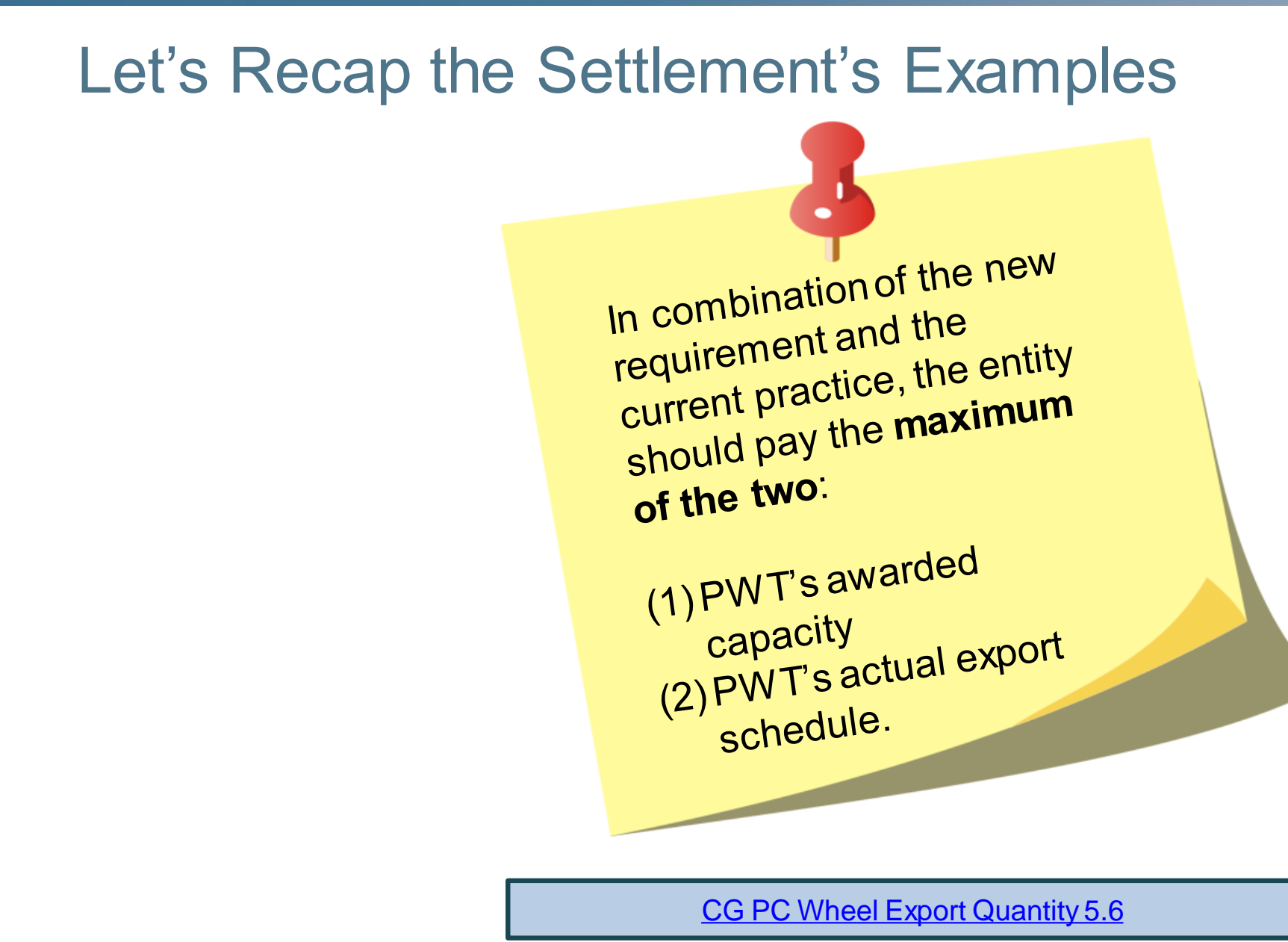

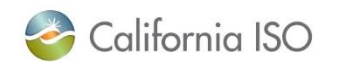

**Settlements** 

#### What Questions Do You Have?

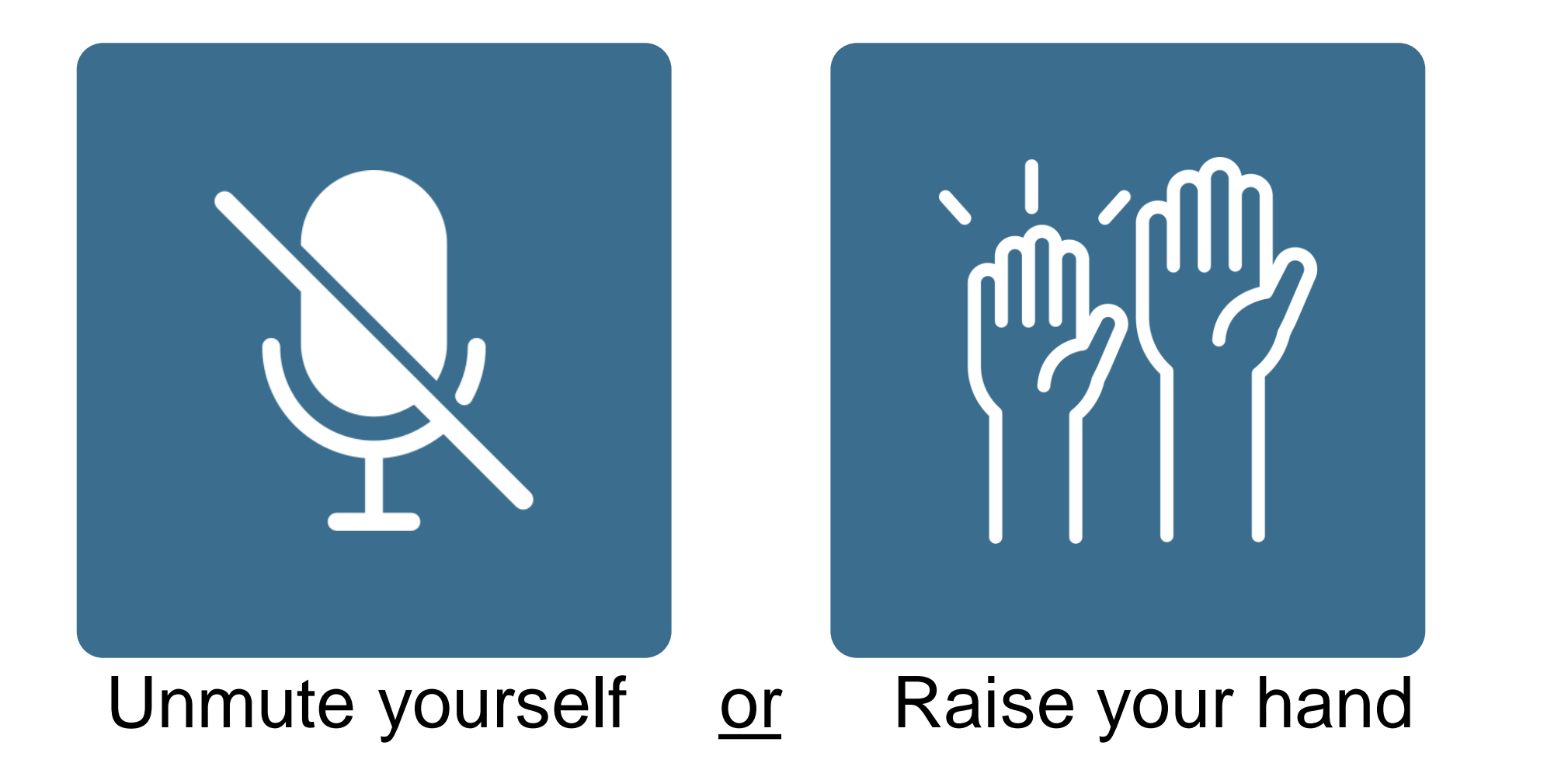

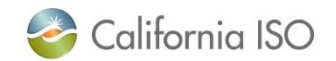

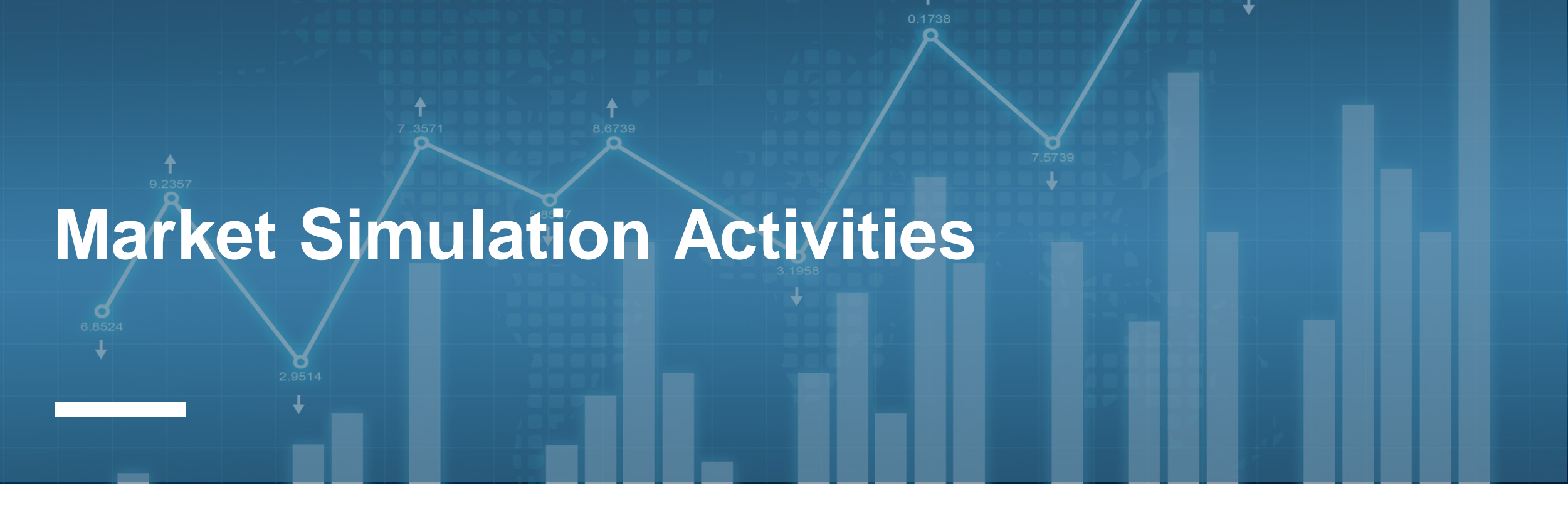

## **Section Focus**

• Unstructured Guided Scenarios

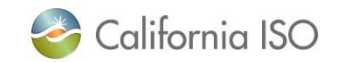

## **Market Simulation**

TSMSP2 Unstructured Guided Market Sim starts on March 4, 2024

- View the <u>CAISO public</u> <u>calendar</u> for full schedule
- View the scenario on the <u>Release Planning</u> page

|                      |              |              |   |                | Map Stage |               |
|----------------------|--------------|--------------|---|----------------|-----------|---------------|
| Monthly Market Sim   |              |              |   |                | Outage    |               |
|                      |              | E2E          |   |                |           |               |
|                      |              |              |   |                | 3/11 -    | 3/17-         |
|                      |              | 2/26 - 3/1   | 3 | 3/4 - 3/8/2024 | 3/15/2024 | 3/20/2024     |
|                      |              |              |   |                |           |               |
| Target Month         |              | April        | Ν | vlay           |           | June          |
|                      |              |              |   |                |           |               |
|                      |              |              |   |                |           |               |
|                      | 3 month      |              |   |                |           |               |
| Monthly window       | duration     | April - June | Ν | Vlay - Jul     |           | June - August |
|                      |              |              |   |                |           |               |
| CIRA send data       |              |              |   |                |           |               |
|                      | Before       |              |   |                |           |               |
|                      | submission   |              |   |                |           |               |
| ETCC Send ATC values | window opens |              |   |                |           |               |
| Open Submission      |              |              |   |                |           |               |
| Window               | Monday 6am   | 2/26         |   | 3/4            |           | 3/17          |
| Close Submission     | Wednesday    |              |   |                |           |               |
| Window               | 5pm          | 2/28         |   | 3/6            |           | 3/19          |
|                      |              |              |   |                |           |               |
| Publish results      | Thursday 6am | 2/29         |   | 3/7            |           | 3/20          |
| webWheel -> ETCC ->  |              |              |   |                |           |               |
| OASIS                |              |              |   |                |           |               |

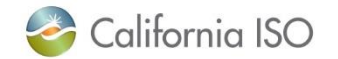

## Functional Environment Options for CIDI Cases

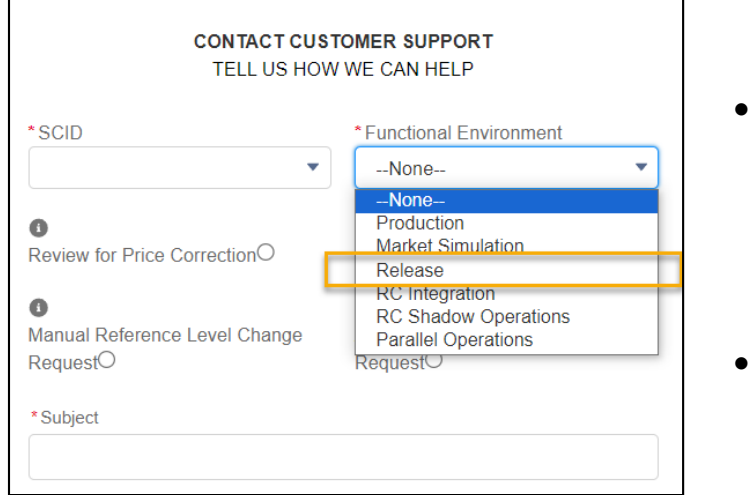

- Inquiries not directly related to Market Simulation issues & when there is no environment impact
  - Ex. Business Requirements Specifications (BRS) comments, implementation questions, feedback, etc.
- Contact: release@caiso.com

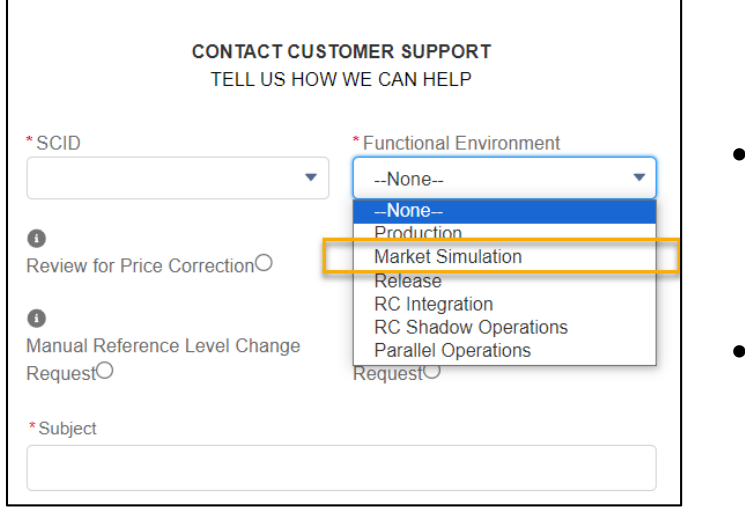

- Inquires that are related to the MAP-Stage Environments (nonproduction)
  - Ex. Connectivity, unanticipated simulation results, etc.
  - Contact: MarketSim@caiso.com

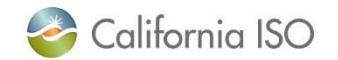

#### What Questions Do You Have?

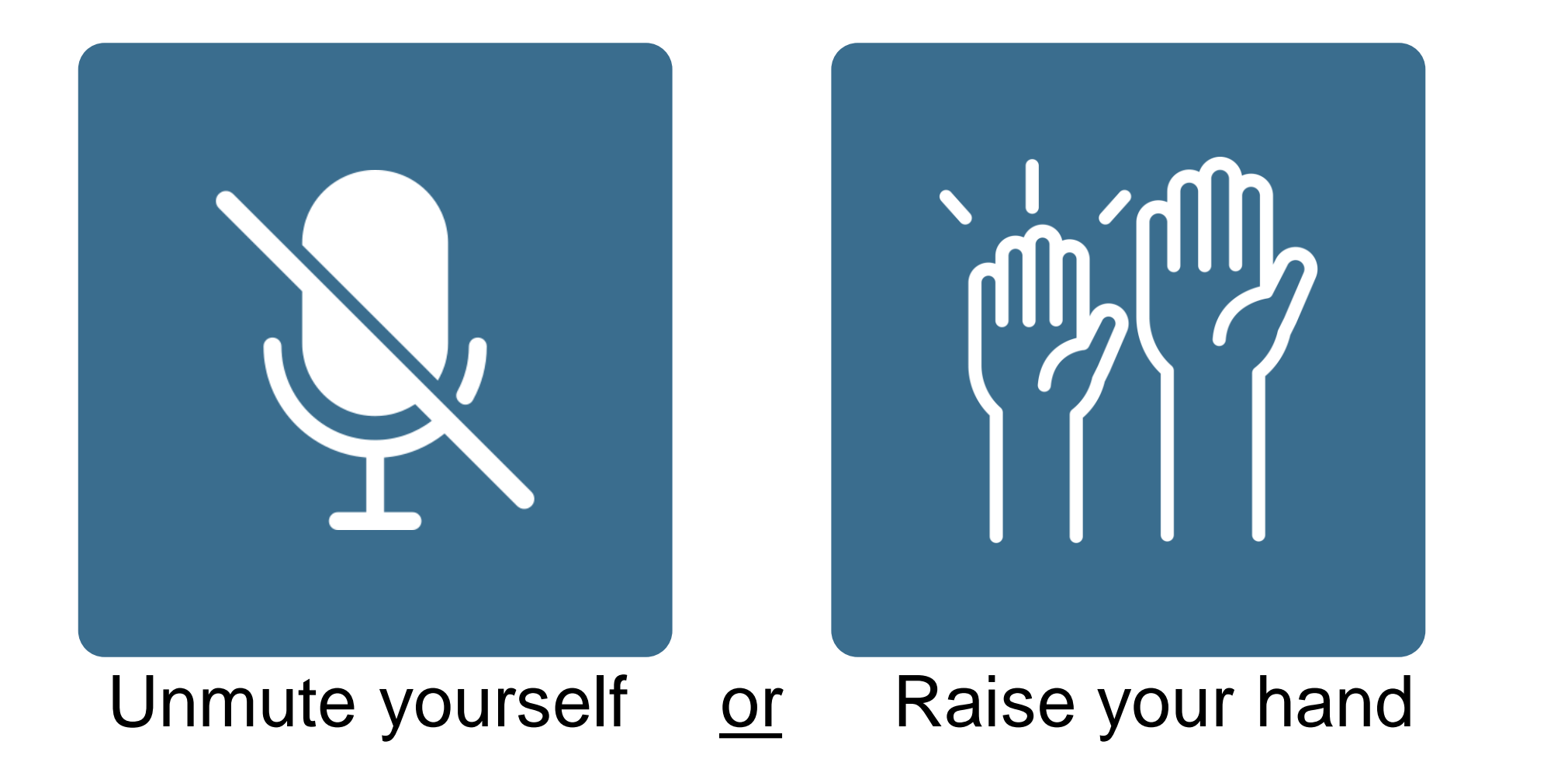

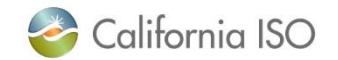

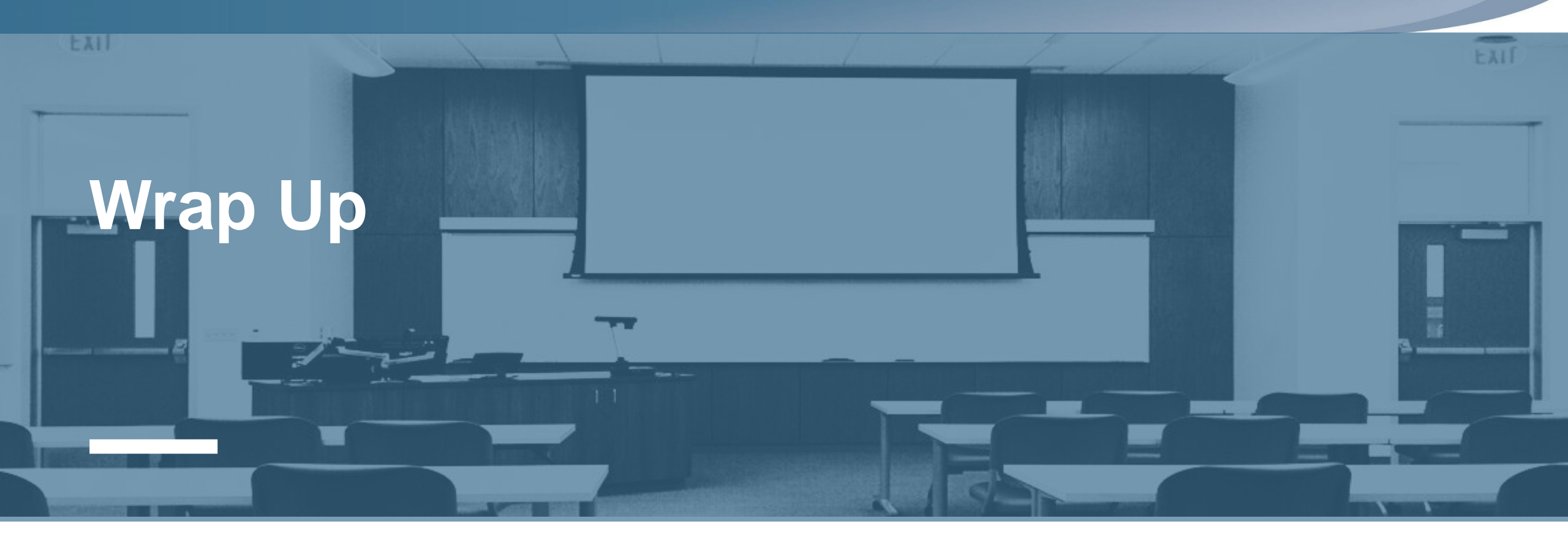

## Summary, Q&A

• What's happening next.

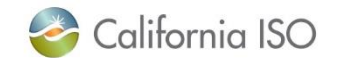

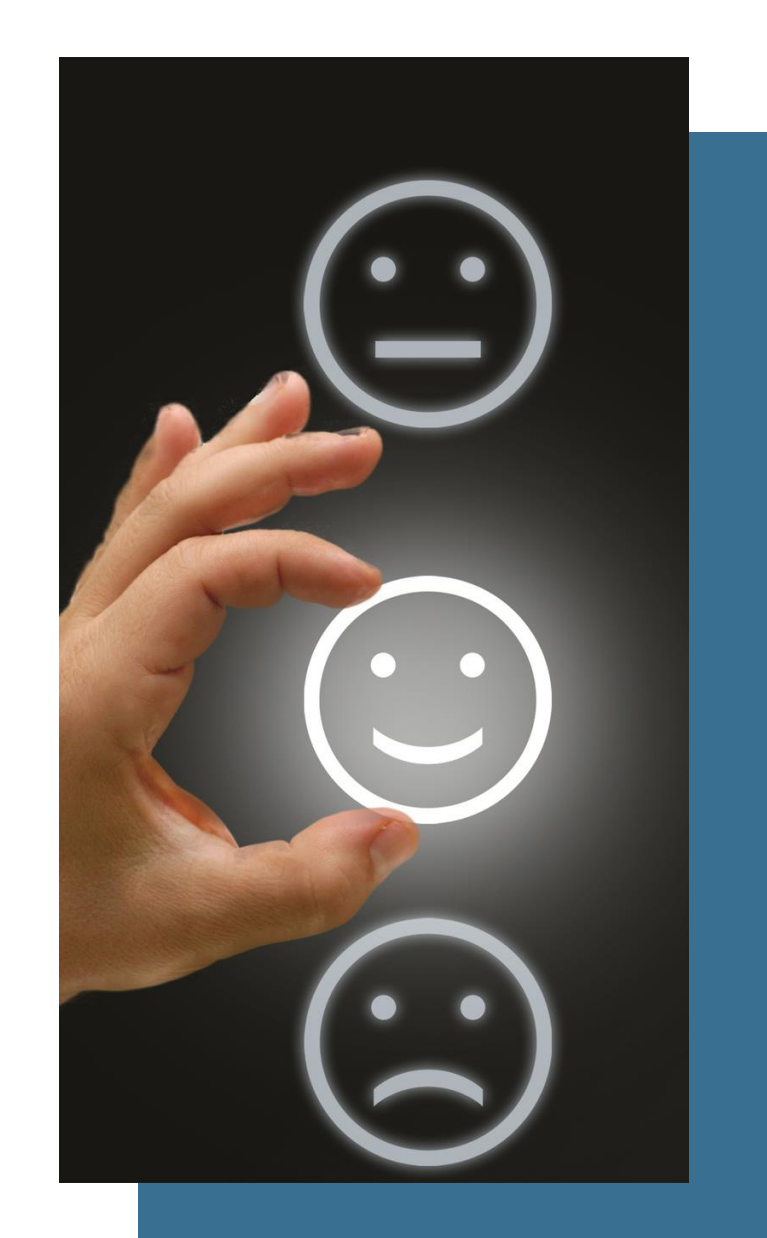

## **Tell us How we Did**

Takes 3-5 minutes to complete

Helps us improve future training

Link: <a href="https://www.surveymonkey.com/r/caisocoursesurvey">https://www.surveymonkey.com/r/caisocoursesurvey</a>

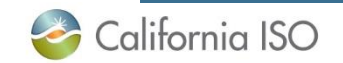

# Thank you for your participation!

For clarification on anything presented in this training, send an email to: <u>CustomerReadiness@caiso.com</u>

For any other questions or stakeholder specific questions or concerns, please submit a CIDI ticket.

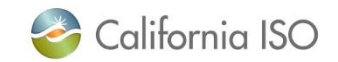

Additional Slides

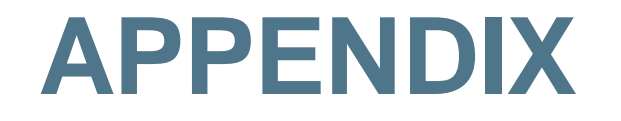

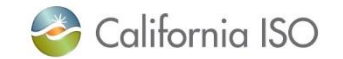

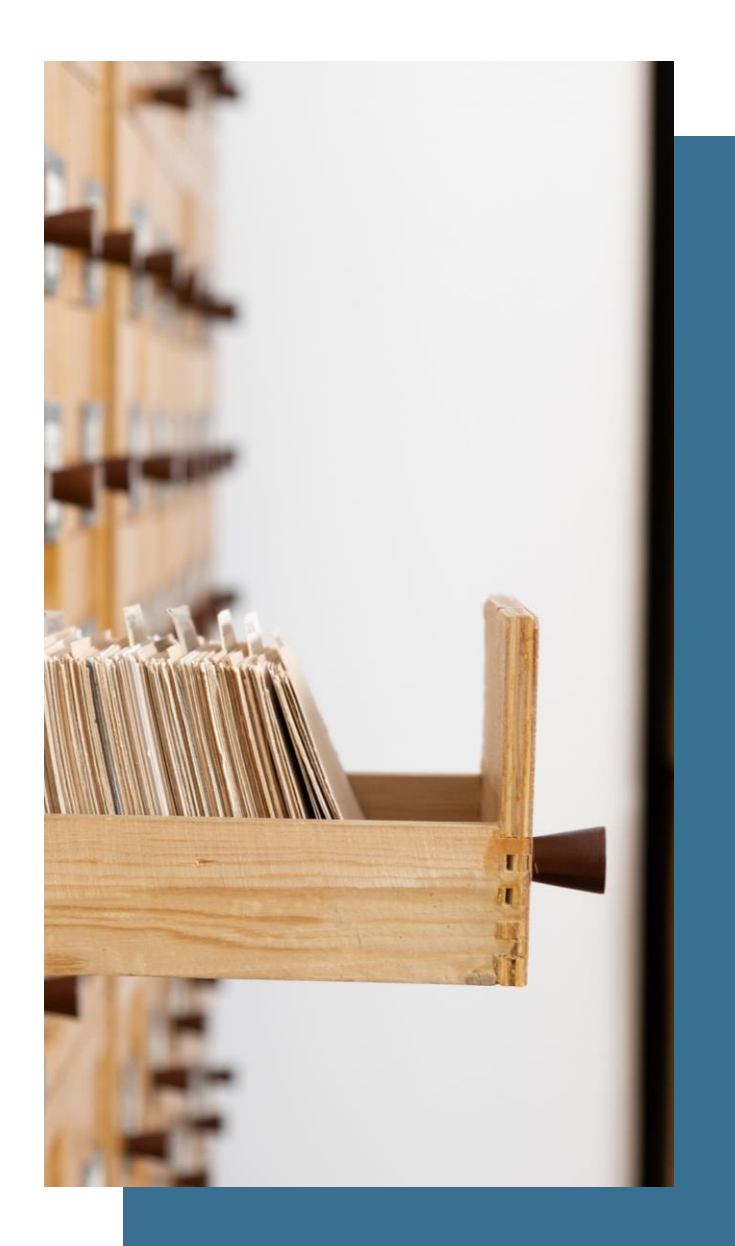

## **Reference Links**

Business Practice Manual changes: BPM Change Management

Business Requirements Specification: <u>https://www.caiso.com/Documents/BusinessRequirementsSpecifica</u> <u>tion-TransmissionServiceandMarketSchedulingPrioritiesPhase2.pdf</u>

Initiative webpage:

https://stakeholdercenter.caiso.com/StakeholderInitiatives/Transmis sion-service-and-market-scheduling-priorities

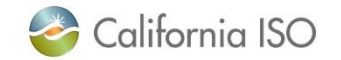

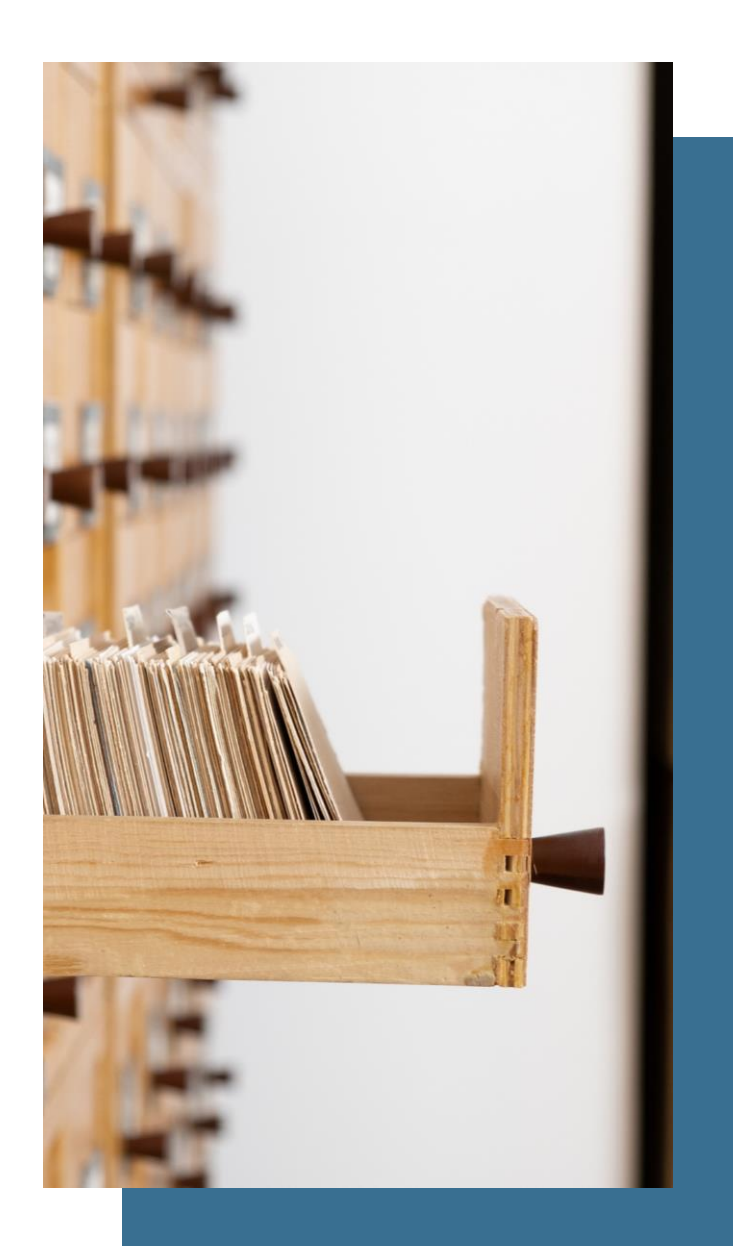

## **Reference Links**

Market Simulation Structured Scenarios:

https://www.caiso.com/Documents/MarketSimulationStructuredSce narios-Transmissionserviceandmarketschedulingprioritiesphase2.pdf

Technical Specifications – located on the <u>ISO's Developer Site</u> which provides detailed descriptions of the API changes for:

OASIS

#### Training Material: TSMSP1

https://www.caiso.com/Documents/Presentation-Transmission-Service-Market-Scheduling-Priorities-Phase1-Training.pdf

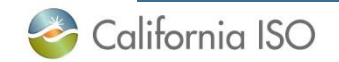

Getting to know webWheel table features

New contract

## **T** Filer results

- Column configuration & resetting filters
  - **\$** Font display
  - Display views
  - 🔒 Print
- ▲ Download (xlsx or CSV)
  - C Refresh

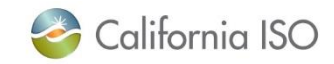

web

Whee

### SIBR Example of Export/Import

- There can be a one to many association for Export to Import with a PWT position MW. The Export and Import together per hour in the record are unique.
  - ExportA with ImportB for 45MW
  - ExportA with ImportC for 25MW
  - ExportB with ImportA for 30MW
  - *ExportC* with *ImportB* for 10MW
- There can only be one counter resource per Wheeling Transaction for the trading hour.
- ExportA can use either ImportB or ImportC but not both for a trade hour.

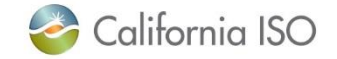

**SIBR** 

## Scheduling Infrastructure & Business Rules (SIBR) terminology

- The following terms relate to self-schedules submitted in SIBR:
  - PT export [or SS-STD (Self-Schedule Standard) in SIBR UI]:
    - Self-schedule with designated resource
  - LPT export [or SS-LPT in SIBR UI]:
    - Self-schedule with no identified resource
  - PT wheel:
    - Self-scheduled wheel that meets tariff criteria for high priority wheeling through transaction
- For a refresher, please refer to the <u>Transmission Service and Market Scheduling Priorities Phase</u> <u>1 (TSMSP1) training</u>

Wheels in SIBR are a bit more complex. The wheel will indicate **SS-STD** from the import side and could be **SS-STD** or **SS-LPT** from the export side. Note: If the wheel is on a registered intertie, the export cannot name a supporting resource.

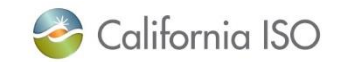

SIBR